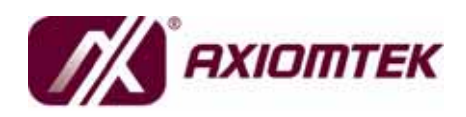

SBC84831 Series Intel<sup>®</sup> Atom™ Processor N270 Capa Board with LVDS User's Manual

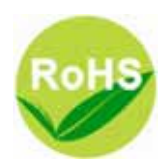

#### Disclaimers

This manual has been carefully checked and believed to contain accurate information. AXIOMTEK Co., Ltd. assumes no responsibility for any infringements of patents or any third party's rights, and any liability arising from such use.

AXIOMTEK does not warrant or assume any legal liability or responsibility for the accuracy, completeness or usefulness of any information in this document. AXIOMTEK does not make any commitment to update the information in this manual.

AXIOMTEK reserves the right to change or revise this document and/or product at any time without notice.

No part of this document may be reproduced, stored in a retrieval system, or transmitted, in any form or by any means, electronic, mechanical, photocopying, recording, or otherwise, without the prior written permission of AXIOMTEK Co., Ltd.

#### Caution

If you replace wrong batteries, it causes the danger of explosion. It is recommended by the manufacturer that you follow the manufacturer's instructions to only replace the same or equivalent type of battery, and dispose of used ones.

©Copyright 2009 AXIOMTEK Co., Ltd. All Rights Reserved February 2009, Version A1 Printed in Taiwan

#### **ESD** Precautions

Computer boards have integrated circuits sensitive to static electricity. To prevent chipsets from electrostatic discharge damage, please take care of the following jobs with precautions:

- Do not remove boards or integrated circuits from their anti-static packaging until you are ready to install them.
- Before holding the board or integrated circuit, touch an unpainted portion of the system unit chassis for a few seconds. It discharges static electricity from your body.
- Wear a wrist-grounding strap, available from most electronic component stores, when handling boards and components.

#### **Trademarks Acknowledgments**

AXIOMTEK is a trademark of AXIOMTEK Co., Ltd.

Windows is a trademark of Microsoft Corporation.

AMI<sup>®</sup> is a registered trademark of American Megatrends Inc. IBM, PC/AT, PS/2, VGA are trademarks of International Business Machines Corporation.

Intel<sup>®</sup> and Atom<sup>TM</sup> are trademarks of Intel Corporation.

Winbond is a trademark of Winbond Electronics Corp.

Other brand names and trademarks are the properties and registered brands of their respective owners.

#### **Table of Contents**

| Dis   | Disclaimers ii           |                                                   |     |  |  |
|-------|--------------------------|---------------------------------------------------|-----|--|--|
| ES    | D Precau                 | itions                                            | iii |  |  |
| СНАРТ | CHAPTER 1 INTRODUCTION 1 |                                                   |     |  |  |
| 1.1   | Spe                      | ecifications                                      | 2   |  |  |
| 1.2   | Util                     | ities Supported                                   | 3   |  |  |
| СНАРТ |                          | MPERS AND CONNECTORS                              | 5   |  |  |
| 2.1   | Bo                       | ard Dimensions and Fixing Holes                   | 5   |  |  |
| 2.2   | Bo                       | ard Lavout                                        | 7   |  |  |
| 2.3   | Jur                      | nper Settings                                     |     |  |  |
|       | 2.3.1                    | LCD Voltage Selection Jumper (JP1)                | 10  |  |  |
|       | 2.3.2                    | Audio Output Jumper (JP2)                         | 10  |  |  |
|       | 2.3.3                    | Auto Power On Jumper (JP3)                        | 11  |  |  |
|       | 2.3.4                    | CompactFlash™ Voltage Jumper (JP4)                | 11  |  |  |
|       | 2.3.5                    | CMOS Clear Jumper (JP5)                           | 12  |  |  |
|       | 2.3.6                    | COM5 Mode Selection Jumper (JP6)                  | 12  |  |  |
|       | 2.3.7                    | COM6 Mode Selection Jumper (JP7)                  | 13  |  |  |
|       | 2.3.8                    | COM3 Mode Selection Jumper (JP8)                  | 14  |  |  |
|       | 2.3.9                    | COM4 Mode Selection Jumper (JP9)                  | 15  |  |  |
|       | 2.3.10                   | COM1 Mode Selection Jumper (JP10)                 | 16  |  |  |
|       | 2.3.11                   | COM2 Mode Selection Jumper (JP11)                 | 17  |  |  |
| 2.4   | Co                       | nnectors                                          | 18  |  |  |
|       | 2.4.1                    | ATX 4 Pin 12V Connector (ATX1)                    | 19  |  |  |
|       | 2.4.2                    | LVDS Backlight Connector (CN1)                    | 19  |  |  |
|       | 2.4.3                    | Audio Phone Jack Connector (CN2)                  | 19  |  |  |
|       | 2.4.4                    | LVDS Flat Panel Connector (CN3)                   | 20  |  |  |
|       | 2.4.5                    | Flat Panel Bezel Connector (CN4)                  | 21  |  |  |
|       | 2.4.6                    | Digital I/O Port Connector (CN5)                  | 22  |  |  |
|       | 2.4.7                    | Serial Port5 & Serial Port6 (CN6)                 | 23  |  |  |
|       | 2.4.8                    | SMBus Connector (CN7)                             | 23  |  |  |
|       | 2.4.9                    | Keyboard and PS/2 Mouse Connector (CN8)           | 24  |  |  |
|       | 2.4.10                   | VGA Connector (CN9)                               | 24  |  |  |
|       | 2.4.11                   | Serial Port1 Connector (COM1)                     | 25  |  |  |
|       | 2.4.12                   | Serial Port 2, 3, 4 Connectors (COM2, COM3, COM4) | 25  |  |  |
|       | 2.4.13                   | Power output Connector (CN10)                     | 26  |  |  |
|       | 2.4.14                   | Ethernet Connectors (LAN1, LAN2)                  | 26  |  |  |
|       | 2.4.15                   | SATA Connectors (SATA1, SATA2)                    | 26  |  |  |
|       | 2.4.16                   | USB Port Connector (USB2)                         | 27  |  |  |
|       | 2.4.17                   | Internal USB Connector (USB1)                     | 27  |  |  |
|       | 2.4.18                   | CompactFlash™ Socket (SCF1)                       | 28  |  |  |
| CHAPT | ER 3 HA                  | RDWARE DESCRIPTION                                | 29  |  |  |
| 3.1   | Mic                      | proprocessors                                     | 29  |  |  |
| 3.2   | BIC                      | DS                                                | 29  |  |  |
| 3.3   | Sys                      | stem Memory                                       | 29  |  |  |
| 3.4   | I/O                      | Port Address Map                                  | 30  |  |  |

| 3.4<br>3.5                   | I/O Port Address Map<br>Interrupt Controller | 30<br>31 |  |
|------------------------------|----------------------------------------------|----------|--|
| CHAPTER 4                    | AMI BIOS SETUP UTILITY                       | 33       |  |
| 4.1                          | Starting                                     | 33       |  |
| 4.2                          | Navigation Keys                              | 33       |  |
| 4.3                          | Main Menu                                    | 34       |  |
| 4.4                          | Advanced Menu                                | 35       |  |
| 4.5                          | PCI PnP Menu                                 | 53       |  |
| 4.6                          | Boot Menu                                    | 56       |  |
| 4.7                          | Security Menu                                | 60       |  |
| 4.8                          | Chipset Menu                                 | 62       |  |
| 4.9                          | Exit Menu                                    | 67       |  |
| APPENDIX A WATCHDOG TIMER 65 |                                              |          |  |
| APPENDIX                     | APPENDIX B DIGITAL I/O                       |          |  |

v

MEMO

## CHAPTER 1 INTRODUCTION

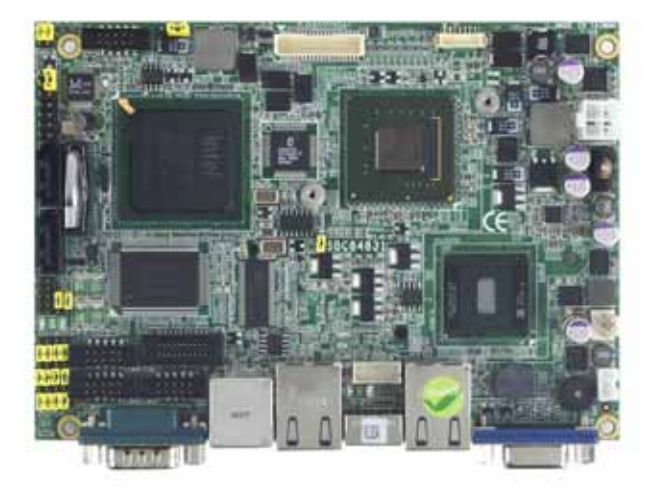

The **SBC84831**, a Capa board, supports Intel<sup>®</sup> Atom<sup>™</sup> processor N270, at FSB 533 MHz. The board integrates chipsets Intel<sup>®</sup> 945GSE and ICH7M that deliver outstanding system performance through high-bandwidth interfaces, multiple I/O functions for interactive applications and various embedded computing solutions. There is one 200-pin unbuffered SO-DIMM sockets for singe channel DDR2-400/533 MHz memory, maximum memory capacity up to 1GB. It also features two Gigabit/Fast Ethernet, two serial ATA channels for total two Serial ATA hard drives at maximum transfer rate up to 150MB/sec, four USB 2.0 high speed compliant, built-in AC'97 audio codec that can achieve the best stability and reliability for industrial applications. Additionally, it provides you with unique embedded features, such as 6 serial ports and 3.5" form factor that applies an extensive array of PC peripherals.

Introduction

#### 1.1 Specifications

- CPU
  - Intel<sup>®</sup> Atom<sup>TM</sup> processor N270
- System Chipset
  - Intel<sup>®</sup> 945GSE & ICH7M
- Front-Side Bus
  - 533 MHz
- BIOS
  - American Megatrends Inc. BIOS.
  - 8Mbit SPI Flash, DMI, Plug and Play
  - "Load Optimized Default" to backup customized Setting in the BIOS flash chip to prevent from CMOS battery fail
- System Memory
  - One 200-pin unbuffered DDR2 SO-DIMM sockets
  - Maximum to 1GB DDR2 400/533 MHz memory
- Onboard Multi I/O
  - Controller: Winbond W83627UHG
  - Serial Ports: Six ports for RS-232
  - Two SATA-150 connectors
- CompactFlash<sup>™</sup> Socket
  - One CompactFlash<sup>™</sup> Type II Socket
- USB Interface
  - Four USB ports with fuse protection and complies with USB Spec. Rev. 2.0
- Display
  - CRT connector
  - One 40-pin connector for 24-bit dual channel LVDS via Chrontel CH7308B from SDVO as EFP port and one 7-pin inverter connector(Optional)

- Watchdog Timer
  - 1~255 seconds; up to 255 levels
- Ethernet
  - Dual port with RTL8111B for Gigabit/Fast Ethernet
- Audio
  - AC'97 Audio compliant (with Speaker/line-out & MIC-in) via ALC203
  - Internal Audio features for speaker-out & MIC-in & Line-in via Box Header connector
- Power Management
  - ACPI (Advanced Configuration and Power Interface)
- Form Factor
  - 3.5" form factor

**NOTE** All specifications and images are subject to change without notice.

### **1.2 Utilities Supported**

- Chipset Driver
- Ethernet Driver
- Graphic Driver
- Audio Driver

SBC84831 All-In-One Capa Board User's Manual

#### МЕМО

### CHAPTER 2 JUMPERS AND CONNECTORS

### 2.1 Board Dimensions and Fixing Holes

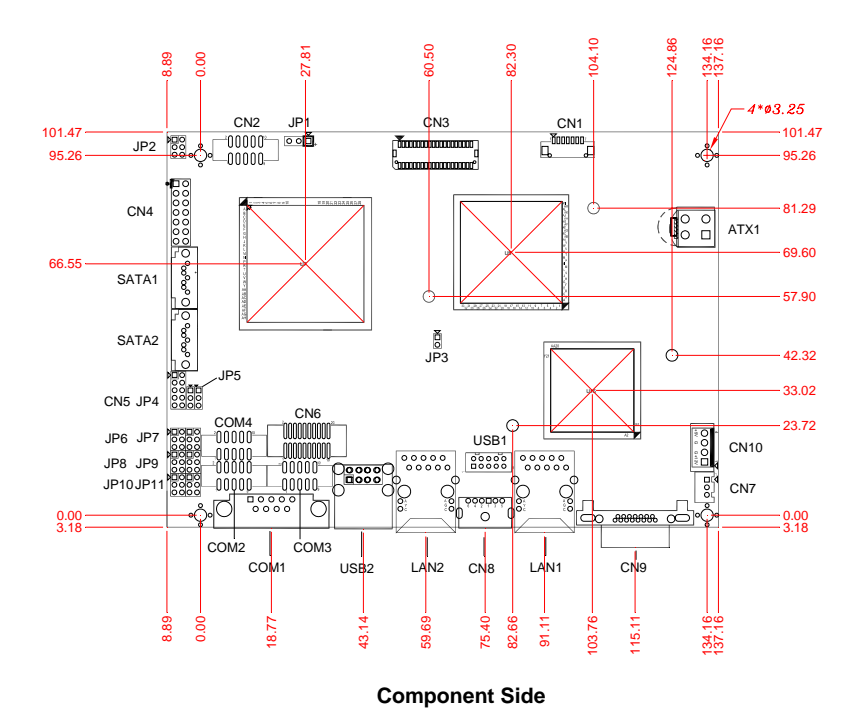

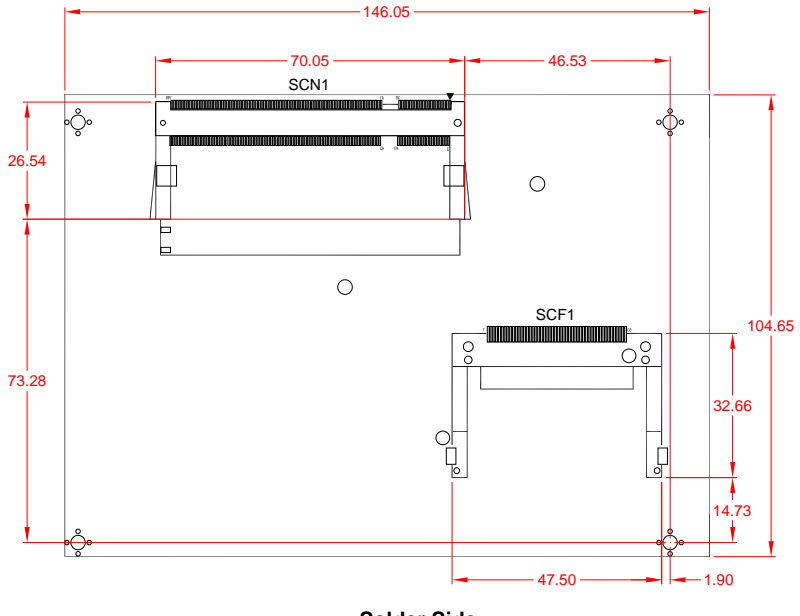

Solder Side

### 2.2 Board Layout

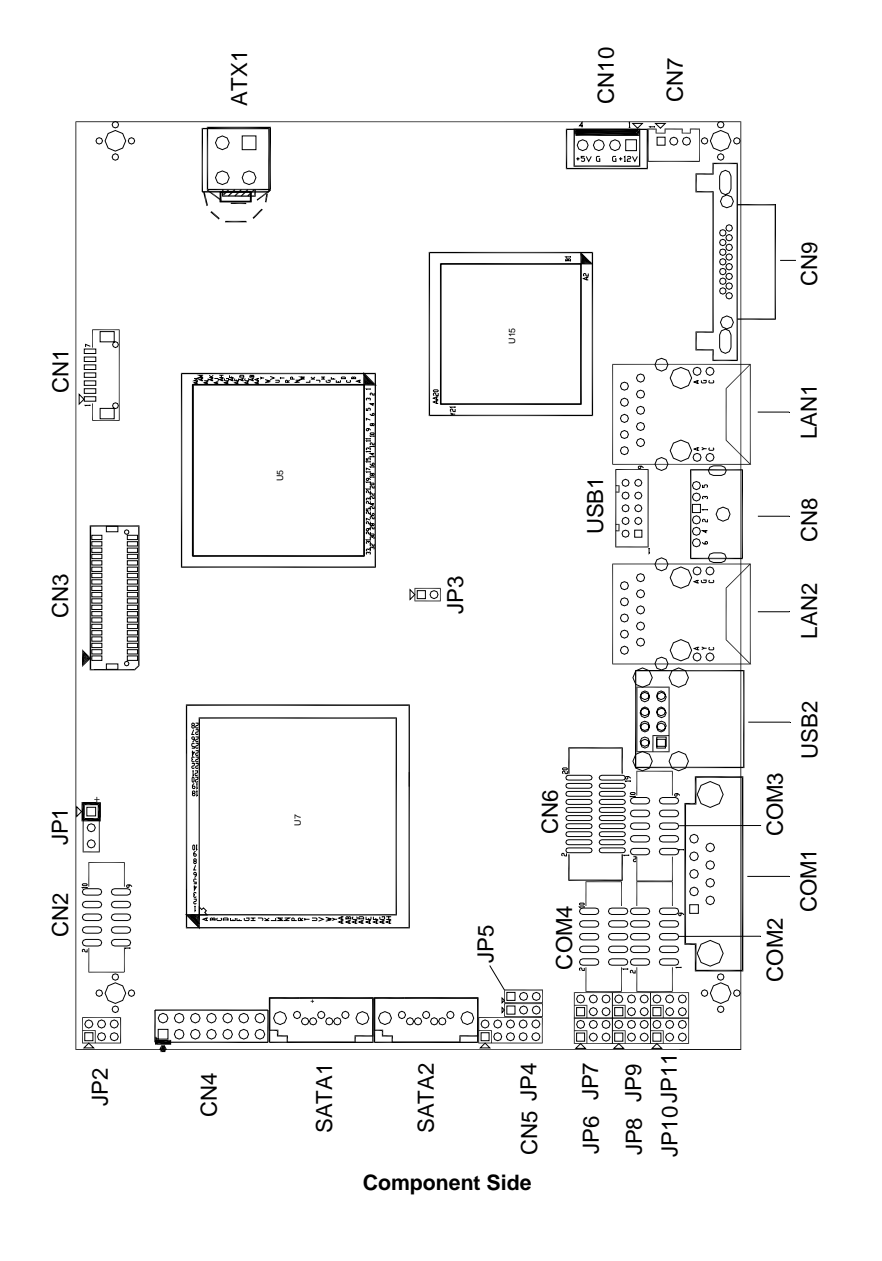

SBC84831 All-In-One Capa Board User's Manual

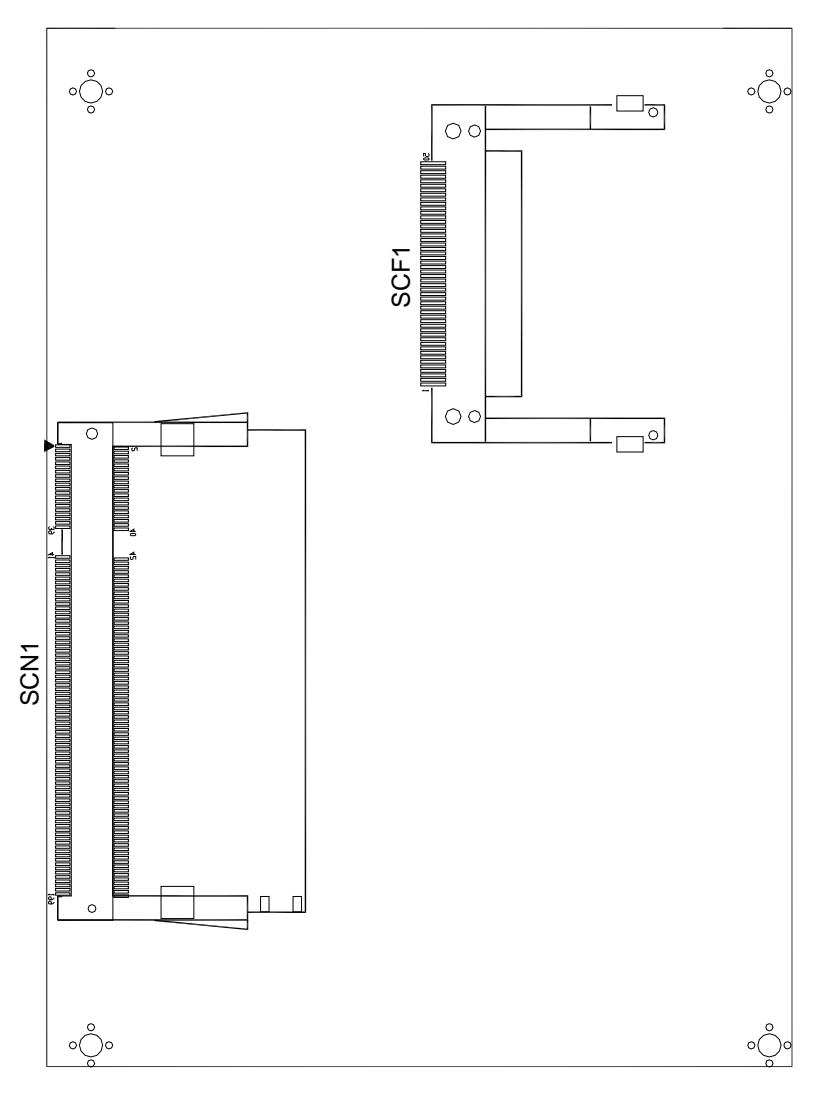

Solder Side

### 2.3 Jumper Settings

Proper jumer settings configure the **SBC84831** to meet your application purpose. We are herewith listing a summary table of all jumpers and default settings for onboard devices, respectively.

| Jumper | Default Setting                              |                            | Jumper Setting |
|--------|----------------------------------------------|----------------------------|----------------|
| JP1    | LVDS Voltage Select<br>Default: 3.3V         | ion                        | Short 1-2      |
| JP2    | Audio Speak Out/Line<br>Default: Line Out    | e Out Selection            | Short 1-3, 2-4 |
| JP3    | Auto Power ON<br>Default: Disable            |                            | Short          |
| JP4    | Compact Flash Volta<br>Default: 3.3V         | ge Selection               | Short 1-2      |
| JP5    | Normal Operation/Cle<br>Default: Normal Oper | ear CMOS setting<br>ration | Short 1-2      |
| JP6    | COM5 Mode Select                             | CN6 Pin 1: DCD             | Short 3-5      |
|        |                                              | CN6 Pin 8: RI              | Short 4-6      |
| JP7    | COM6 Mode Select                             | CN6 Pin 11: DCD            | Short 3-5      |
|        |                                              | CN6 Pin 18: RI             | Short 4-6      |
| JP8    | COM3 Mode Select                             | COM3 Pin 1:<br>DCD         | Short 3-5      |
|        |                                              | COM3 Pin 8: RI             | Short 4-6      |
| JP9    | COM4 Mode Select                             | COM4 Pin 1:<br>DCD         | Short 3-5      |
|        |                                              | COM4 Pin 8: RI             | Short 4-6      |
| JP10   | COM1 Mode Select                             | COM1 Pin 1:<br>DCD         | Short 3-5      |
|        |                                              | COM1 Pin 9: RI             | Short 4-6      |
| JP11   | COM2 Mode Select                             | COM1 Pin 1:<br>DCD         | Short 3-5      |
|        |                                              | COM1 Pin 8: RI             | Short 4-6      |

#### LCD Voltage Selection Jumper (JP1) 2.3.1

The board supports +3.3V or +5V flat panel displays. Configure the jumper JP1 to the appropriate voltage of the flat panel.

| Description              | Function          | Jumper Setting                         |
|--------------------------|-------------------|----------------------------------------|
| LCD Voltage<br>Selection | 3.3∨<br>(Default) | 1 <b> </b><br>2 <b> </b><br>3 <b> </b> |
|                          | 5V                | 1                                      |

## **2.3.2 Audio Output Jumper (JP2)** This jumper is to select the Audio output.

| Description  | Function              | Jumper Setting                                                                                        |
|--------------|-----------------------|----------------------------------------------------------------------------------------------------|
| Audio Output | Line Out<br>(Default) | 2 4 6<br><b>1</b> 3 5                                                                                 |
|              | Speaker<br>Out        | 2 4 6<br><b>D</b><br><b>D</b><br><b>D</b><br><b>D</b><br><b>D</b><br><b>D</b><br><b>D</b><br><b>D</b> |

#### Auto Power On Jumper (JP3) 2.3.3

When Jumper JP3 is set OPEN for AC power input, the system will be automatically power ON without pressing soft power button; when JP3 is SHORT for AC power input, it is necessary to manually press soft power button to make the system power ON.

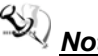

Note This function is similar to the feature of Power On after Power Failed, which is controlled by hardware circuitry instead of BIOS.

| Description      | Function             | Jumper Setting |
|------------------|----------------------|----------------|
| Auto Power<br>On | Disable<br>(Default) | 1 2            |
|                  | Enable               | <b>1</b> 2     |

### 2.3.4 CompactFlash<sup>™</sup> Voltage Jumper (JP4)

The jumper is to select the voltage for CompactFlash<sup>™</sup> interface.

| Description                           | Function          | Jumper Setting |
|---------------------------------------|-------------------|----------------|
| Compact Flash<br>Voltage<br>Selection | 3.3V<br>(Default) | 1 2 3          |
|                                       | 5V                | 1 2 3          |

#### 2.3.5 **CMOS Clear Jumper (JP5)**

You may need to use this jumper is to clear the CMOS memory if incorrect settings in the Setup Utility.

| Description | Function         | Jumper Setting |
|-------------|------------------|----------------|
| CMOS Clear  | Normal (Default) | <b>1</b> 2 3   |
|             | Clear CMOS       | 1 2 3          |

## **2.3.6 COM5 Mode Selection Jumper (JP6)** The jumper selects the CN6 COM5 ports' DCD and RI mode.

| Description | Function                      | Jumper Setting                                                                                        |
|-------------|-------------------------------|----------------------------------------------------------------------------------------------------|
| COM5        | CN6 Pin 1=5V                  | 2 4 6<br>0 0 0<br>1 3 5                                                                               |
|             | CN6<br>Pin 1=DCD<br>(Default) | 2 4 6<br>                                                                                             |
|             | CN6 Pin 8=12V                 | 2 4 6<br>0 0<br>1 3 5                                                                                 |
|             | CN6 Pin 8=RI<br>(Default)     | 2 4 6<br><b>D</b><br><b>D</b><br><b>D</b><br><b>D</b><br><b>D</b><br><b>D</b><br><b>D</b><br><b>D</b> |

# **2.3.7 COM6 Mode Selection Jumper (JP7)** The jumper selects the CN6 COM6 ports' DCD and RI mode.

| Description | Function                       | Jumper Setting                                                                                        |
|-------------|--------------------------------|----------------------------------------------------------------------------------------------------|
| COM6        | CN6 Pin 11=5V                  | 2 4 6<br>0 0 0<br>1 3 5                                                                               |
|             | CN6<br>Pin 11=DCD<br>(Default) | 2 4 6<br>0 0 0<br>1 3 5                                                                               |
|             | CN6 Pin 18=12V                 | 2 4 6<br><b>1</b> 3 5                                                                                 |
|             | CN6 Pin 18=RI<br>(Default)     | 2 4 6<br><b>D</b><br><b>D</b><br><b>D</b><br><b>D</b><br><b>D</b><br><b>D</b><br><b>D</b><br><b>D</b> |

# **2.3.8 COM3 Mode Selection Jumper (JP8)** The jumper selects the COM3 ports' DCD and RI mode.

| Description | Function               | Jumper Setting                                                                                        |
|-------------|------------------------|----------------------------------------------------------------------------------------------------|
| СОМЗ        | Pin 1=5V               | 2 4 6<br>0 0 0<br>1 3 5                                                                               |
|             | Pin 1=DCD<br>(Default) | 2 4 6<br>0 0 0<br>1 3 5                                                                               |
|             | Pin 8=12V              | 2 4 6<br>2 0 0<br>1 3 5                                                                               |
|             | Pin 8=RI<br>(Default)  | 2 4 6<br><b>D</b><br><b>D</b><br><b>D</b><br><b>D</b><br><b>D</b><br><b>D</b><br><b>D</b><br><b>D</b> |

# **2.3.9 COM4 Mode Selection Jumper (JP9)** The jumper selects the COM4 ports' DCD and RI mode.

| Description | Function               | Jumper Setting                                                                                        |
|-------------|------------------------|----------------------------------------------------------------------------------------------------|
| COM4        | Pin 1=5V               | 2 4 6<br>0 0 0<br>1 3 5                                                                               |
|             | Pin 1=DCD<br>(Default) | 2 4 6<br>                                                                                             |
|             | Pin 8=12V              | 2 4 6<br><b>1</b> 3 5                                                                                 |
|             | Pin 8=RI<br>(Default)  | 2 4 6<br><b>D</b><br><b>D</b><br><b>D</b><br><b>D</b><br><b>D</b><br><b>D</b><br><b>D</b><br><b>D</b> |

# **2.3.10 COM1 Mode Selection Jumper (JP10)** The jumper selects the COM1 ports' DCD and RI mode.

| Description | Function               | Jumper Setting                                                                                        |
|-------------|------------------------|----------------------------------------------------------------------------------------------------|
| COM1        | Pin 1=5V               | 2 4 6<br>0 0 0<br>1 3 5                                                                               |
|             | Pin 1=DCD<br>(Default) | 2 4 6<br>0 0<br>1 3 5                                                                                 |
|             | Pin 9=12V              | 2 4 6<br><b>D</b><br><b>D</b><br><b>D</b><br><b>D</b><br><b>D</b><br><b>D</b><br><b>D</b><br><b>D</b> |
|             | Pin 9=RI<br>(Default)  | 2 4 6<br><b>D</b><br><b>D</b><br><b>D</b><br><b>D</b><br><b>D</b><br><b>D</b><br><b>D</b><br><b>D</b> |

# **2.3.11 COM2 Mode Selection Jumper (JP11)** The jumper selects the COM2 ports' DCD and RI mode.

| Description | Function               | Jumper Setting                                                                                        |
|-------------|------------------------|----------------------------------------------------------------------------------------------------|
| COM2        | Pin 1=5V               | 2 4 6<br>0 0 0<br>1 3 5                                                                               |
|             | Pin 1=DCD<br>(Default) | 2 4 6<br>0 0 0<br>1 3 5                                                                               |
|             | Pin 8=12V              | 2 4 6<br>0 0<br>1 3 5                                                                                 |
|             | Pin 8=RI<br>(Default)  | 2 4 6<br><b>D</b><br><b>D</b><br><b>D</b><br><b>D</b><br><b>D</b><br><b>D</b><br><b>D</b><br><b>D</b> |

### 2.4 Connectors

Connectors connect the board with other parts of the system. Loose or improper connection might cause problems. Make sure all connectors are properly and firmly connected. Here is a summary table shows you all connectors on the **SBC84831** Series.

| Connector                   | Label | Connector                  | Label |
|-----------------------------|-------|----------------------------|-------|
| ATX 4 Pin 12V In            | ATX1  | Power output<br>Connector  | CN10  |
| LVDS Backlight<br>Connector | CN1   | Ethernet1 Connector        | LAN1  |
| Audio Connector             | CN2   | Ethernet2 Connector        | LAN2  |
| LVDS Connector              | CN3   | SATA1 Connector            | SATA1 |
| Front Panel<br>Connector    | CN4   | SATA2 Connector            | SATA2 |
| 2*5pin DIO<br>Connector     | CN5   | USB2, USB3<br>Connector    | USB1  |
| COM5, COM6<br>Connector     | CN6   | USB0, USB1<br>Connector    | USB2  |
| SMBus Connector             | CN7   | CF Connector               | SCF1  |
| PS/2 Connector              | CN8   | DDRII SO-DIMM<br>Connector | SCN1  |
| VGA Connector               | CN9   |                            |       |
| COM1 Connector              | COM1  |                            |       |
| COM2 Connector              | COM2  |                            |       |
| COM3 Connector              | COM3  |                            |       |
| COM4 Connector              | COM4  |                            |       |

#### 2.4.1 ATX 4 Pin 12V Connector (ATX1)

Connect it to the power supply ATX12V power.

| Pin | Signal | 2 1 |
|-----|--------|-----|
| 1   | GND    |     |
| 2   | GND    |     |
| 3   | +12V   | 00  |
| 4   | +12V   |     |

#### 2.4.2 LVDS Backlight Connector (CN1)

The **CN1** is DF13-7S-1.25C 7-pin connectors for inverter that we strongly recommend you to use the matching DF13-7S-1.25C connector.

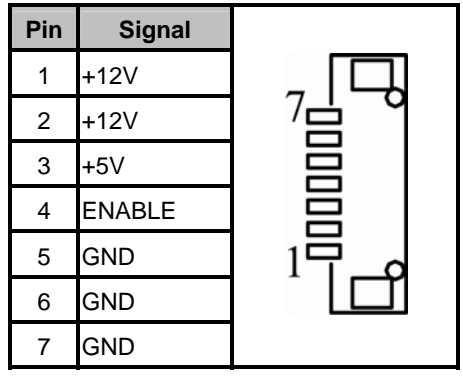

2.4.3 Audio Phone Jack Connector (CN2)

| Pin | Signal      | Pin | Signal       |         |
|-----|-------------|-----|--------------|---------|
| 1   | MIC_IN      | 2   | Ground (GND) |         |
| 3   | LINE_IN_L   | 4   | Ground (GND) |         |
| 5   | LINE_IN_R   | 6   | Ground (GND) |         |
| 7   | AUDIO_OUT_L | 8   | Ground (GND) | 2 □ ■ 1 |
| 9   | AUDIO_OUT_R | 10  | Ground (GND) |         |

#### 2.4.4 LVDS Flat Panel Connector (CN3)

The board has a 40-pin connector **CN3** for LVDS Interface LCD. It is strongly recommended to use the matching GLA1001WV-S-2x20P 40-pin connector for LVDS on the board.

| Pin | Signal                            | Pin | Signal                            |
|-----|-----------------------------------|-----|-----------------------------------|
| 1   | VCCM                              | 2   | VCCM                              |
| 3   | VCCM                              | 4   | VCCM                              |
| 5   | VCCM                              | 6   | VCCM                              |
| 7   | N.C.                              | 8   | N.C.                              |
| 9   | GND                               | 10  | GND                               |
| 11  | Channel B D3- (24-Bit<br>support) | 12  | Channel B D0-                     |
| 13  | Channel B D3+ (24-Bit<br>support) | 14  | Channel B D0+                     |
| 15  | GND                               | 16  | GND                               |
| 17  | Channel B CLK-                    | 18  | Channel B D1-                     |
| 19  | Channel B CLK+                    | 20  | Channel B D1+                     |
| 21  | GND                               | 22  | GND                               |
| 23  | Channel A D0-                     | 24  | Channel B D2-                     |
| 25  | Channel A D0+                     | 26  | Channel B D2+                     |
| 27  | GND                               | 28  | GND                               |
| 29  | Channel A D1-                     | 30  | Channel A D3- (24-Bit<br>support) |
| 31  | Channel A D1+                     | 32  | Channel A D3+ (24-Bit<br>support) |
| 33  | GND                               | 34  | GND                               |
| 35  | Channel A D2-                     | 36  | Channel A CLK-                    |
| 37  | Channel A D2+                     | 38  | Channel A CLK+                    |
| 39  | GND                               | 40  | GND                               |

SBC84831 All-In-One Capa Board User's Manual

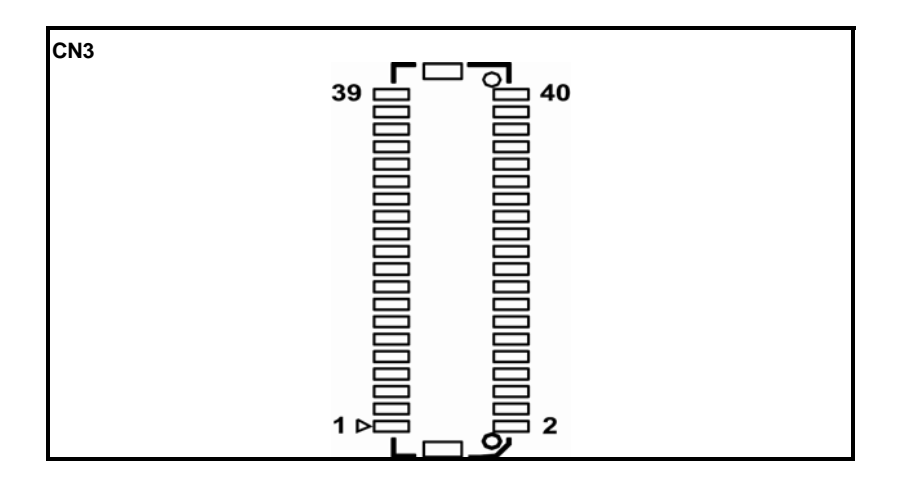

2.4.5 Flat Panel Bezel Connector (CN4)

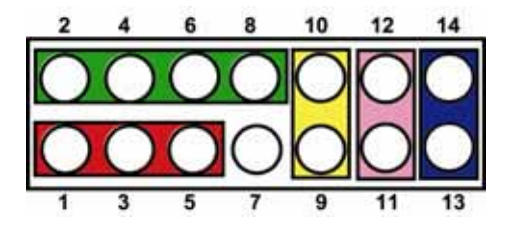

#### Power LED

This 3-pin connector has Pin 1 and Pin 5 that connect the system power LED indicator to its corresponding switch on the case. Pin 1 is assigned as +, and Pin 3, Pin 5 as -. The Power LED lights up when the system is powered ON. Pin 3 is defined as GND

#### External Speaker and Internal Buzzer Connector

Pin 2, 4, 6 and 8 can be connected to the case-mounted speaker unit or internal buzzer. While connecting the CPU card to an internal buzzer, please short pins 2-4; while connecting to an external speaker, you need to set pins 2-4 to Open and connect the speaker cable to pin 8 (+) and pin 6 (-).

#### ATX Power On/Off Button

This 2-pin connector named as Pin 9 and 10 connect the front

panel's ATX power button to the CPU card, which allows users to control ATX power supply to be power on/off.

#### System Reset Switch

Pin 11 and 12 can be connected to the case-mounted reset switch that reboots your computer, not turns OFF the power switch. It is a better way to reboot your system for a longer life of the system's power supply.

#### HDD Activity LED

This connection is linked to hard drive activity LED on the control panel. LED flashes when HDD is being accessed. Pin 13 and 14 connect the hard disk drive to the front panel HDD LED, Pin 13 assigned as -, and Pin 14 as +.

#### 2.4.6 Digital I/O Port Connector (CN5)

The board is equipped an 8-channel (3in, 5out) digital I/O connector that meets requirements for a system customary automation control. The digital I/O can be configured to control cash drawers and sense warning signals from an Uninterrupted Power System (UPS), or perform store security control. The digital I/O is controlled via software programming.

| Pin | Signal                              | Pin                                                       | Signal           |
|-----|-------------------------------------|-----------------------------------------------------------|------------------|
| 1   | Digital Input 0                     | 2                                                         | Digital Output 0 |
| 3   | Digital Input 1                     | 4                                                         | Digital Output 1 |
| 5   | Digital Input 2                     | 6                                                         | Digital Output 2 |
| 7   | Ground (GND)                        | 8                                                         | Digital Output 3 |
| 9   | Ground (GND)                        | 10                                                        | Digital Output 4 |
|     | 2 4 6<br><b>□ □ □</b><br><b>1</b> 3 | 6 8   1 1   1 1   1 1   1 1   1 1   1 1   1 1   1 1   1 1 | 10<br>           |

| Pin | Signal | Pin | Signal |
|-----|--------|-----|--------|
| 1   | DCD5   | 2   | DSR5   |
| 3   | RXD5   | 4   | RTS5   |
| 5   | TXD5   | 6   | CTS5   |
| 7   | DTR5   | 8   | RI5    |
| 9   | GND    | 10  | N.C.   |
| 11  | DCD6   | 12  | DSR6   |
| 13  | RXD6   | 14  | RTS6   |
| 15  | TXD6   | 16  | CTS6   |
| 17  | DTR6   | 18  | RI6    |
| 19  | GND    | 20  | N.C.   |

### 2.4.7 Serial Port5 & Serial Port6 (CN6)

#### 2.4.8 SMBus Connector (CN7)

Connector CN7 is for SMBUS interface support.

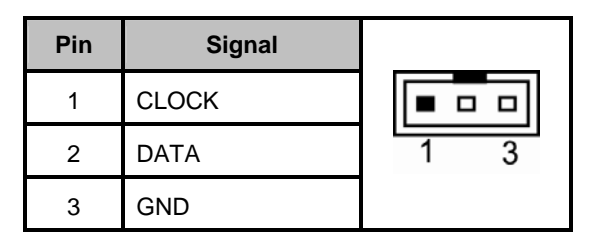

#### 2.4.9 Keyboard and PS/2 Mouse Connector (CN8)

The board supports a keyboard and Mouse interface. Connector is a DIN connector for PS/2 keyboard Connection VIA "Y" Cable.

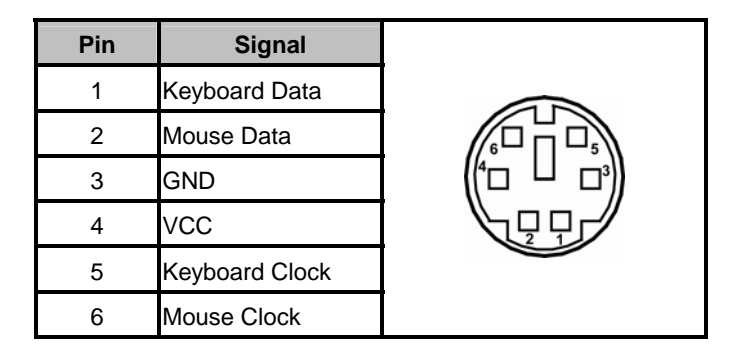

#### 2.4.10 VGA Connector (CN9)

The board has three connectors to support CRT VGA and flat panel displays, individually or simultaneously. Connector is a slim type 15-pin D-Sub connector commonly for the CRT VGA display. The VGA interface configuration is done via the software utility, and no jumper setting is required.

| Pin                                                                                                    | Signal          | Pin | Signal        | Pin | Signal   |
|----------------------------------------------------------------------------------------------------|-----------------|-----|---------------|-----|----------|
| 1                                                                                                    | Red             | 2   | Green         | 3   | Blue     |
| 4                                                                                                    | N.C.            | 5   | GND           | 6   | DETECT   |
| 7                                                                                                    | GND             | 8   | GND           | 9   | VCC      |
| 10                                                                                                    | GND             | 11  | N.C.          | 12  | DDC DATA |
| 13                                                                                                    | Horizontal Sync | 14  | Vertical Sync | 15  | DDC CLK  |
| $\begin{array}{c c} \hline 13 & 1012011ar 3ync & 14 & Venticar 3ync & 15 & DDC CER \\ \hline 5 & 1 \\ 10 & & & & & & \\ \hline 5 & 0 & & & & & \\ \hline 15 & 0 & & & & & \\ \hline 15 & 11 & & & & \\ \end{array}$ |                 |     |               |     |          |

#### 2.4.11 Serial Port1 Connector (COM1)

The COM 1 Port connector is a standard DB-9 connector.

| Pin | Signal                   |      |
|-----|--------------------------|------|
| 1   | DCD, Data carrier detect |      |
| 2   | RXD, Receive data        |      |
| 3   | TXD, Transmit data       | COM1 |
| 4   | DTR, Data terminal ready |      |
| 5   | GND, ground              |      |
| 6   | DSR, Data set ready      |      |
| 7   | RTS, Request to send     |      |
| 8   | CTS, Clear to send       |      |
| 9   | RI, Ring indicator       |      |

## 2.4.12 Serial Port 2, 3, 4 Connectors (COM2, COM3, COM4)

Here is the pin assignment list for your reference.

| Pin | Signal                      | Pin               | Signal                |
|-----|-----------------------------|-------------------|-----------------------|
| 1   | Data Carrier Detect (DCD)   | 2                 | Data Set Ready (DSR)  |
| 3   | Receive Data (RXD)          | 4                 | Request to Send (RTS) |
| 5   | Transmit Data (TXD)         | 6                 | Clear to Send (CTS)   |
| 7   | 7 Data Terminal Ready (DTR) |                   | Ring Indicator (RI)   |
| 9   | Ground (GND)                | 10                | N.C.                  |
|     |                             | ■<br>■<br>■<br>■1 |                       |

#### 2.4.13 Power output Connector (CN10)

| Pin | Signal |     |
|-----|--------|-----|
| 1   | +12V   | 4 • |
| 2   | GND    | 3 • |
| 3   | GND    | 2 • |
| 4   | +5V    |     |

#### 2.4.14 Ethernet Connectors (LAN1, LAN2)

The RJ-45 connector is for Ethernet. To connect the board to a 1000/100/10 Base-T hub, just plug one end of the cable into connector and connect the other end (phone jack) to a 1000/100/10-Base-T hub.

| Pin | Signal                                        | Pin    | Signal |                       |
|-----|-----------------------------------------------|--------|--------|-----------------------|
| L1  | MDI0+                                         | L5     | MDI2-  | []                    |
| L2  | MDI0-                                         | L6     | MDI1-  |                       |
| L3  | MDI1+                                         | L7     | MDI3+  | L8 L7L6 L5L4 L3 L2 L1 |
| L4  | MDI2+                                         | L8     | MDI3-  |                       |
| А   | Active LED (Y                                 | ellow) |        |                       |
| В   | 100 LAN LED (Green)/ 1000 LAN<br>LED (Orange) |        |        |                       |

#### 2.4.15 SATA Connectors (SATA1, SATA2)

These SATA connectors are for high-speed SATA interface ports and they can be connected to hard disk devices.

| Pin | Signal   |     |
|-----|----------|-----|
| 1   | GND      |     |
| 2   | SATA_TX+ | 1 7 |
| 3   | SATA_TX- |     |
| 4   | GND      |     |
| 5   | SATA_RX- |     |
| 6   | SATA_RX+ |     |
| 7   | GND      |     |

#### 2.4.16 USB Port Connector (USB2)

| Pin | Signal              | Pin | Signal              | f |         |
|-----|---------------------|-----|---------------------|---|---------|
| 1   | USB VCC0<br>(5VSBY) | 5   | USB VCC0<br>(5VSBY) |   | 5 6 7 8 |
| 2   | USB D0-             | 6   | USB D1-             |   |         |
| 3   | USB D0+             | 7   | USB D1+             |   |         |
| 4   | Ground (GND)        | 8   | Ground (GND)        |   |         |

#### 2.4.17 Internal USB Connector (USB1)

These Universal Serial Bus (USB) connectors on this board are for installing versatile USB interface peripherals. This is a 10-pin standard USB connector.

| Pin | Signal              | Pin | Signal              |             |       |
|-----|---------------------|-----|---------------------|-------------|-------|
| 1   | USB VCC1<br>(5VSBY) | 2   | USB VCC1<br>(5VSBY) | 10 L<br>8 L |       |
| 3   | USB D2-             | 4   | USB D3-             | 6 0         |       |
| 5   | USB D2+             | 6   | USB D3+             | 4 0         |       |
| 7   | Ground (GND)        | 8   | Ground (GND)        | 2           | ⊐ ■ 1 |
| 9   | Ground (GND)        | 10  | Ground (GND)        |             |       |

**2.4.18 CompactFlash<sup>™</sup> Socket (SCF1)** The board is equipped with a CompactFlash<sup>™</sup> disk type-II socket on the solder side to support an IDE interface CompactFlash<sup>™</sup> disk card with DMA mode supported. The socket is especially designed to avoid incorrect installation of the CompactFlash<sup>TM</sup> disk card. When installing or removing the CompactFlash<sup>TM</sup> disk card, please make sure the system power is off. The CompactFlash<sup>TM</sup> disk card is defaulted as the C: or D: disk drive in your PC system.

| Pin | Signal    | Pin | Signal  |                                    |
|-----|-----------|-----|---------|------------------------------------|
| 1   | GND       | 26  | N.C.    |                                    |
| 2   | Data 3    | 27  | Data 11 |                                    |
| 3   | Data 4    | 28  | Data 12 |                                    |
| 4   | Data 5    | 29  | Data 13 | 6 27 <b>00</b> 2                   |
| 5   | Data 6    | 30  | Data 14 | 800 ∞                              |
| 6   | Data 7    | 31  | Data 15 |                                    |
| 7   | CS0#      | 32  | CS1#    | 31 00 6                            |
| 8   | GND       | 33  | N.C.    | 32 32                              |
| 9   | ATASEL    | 34  | IORD#   |                                    |
| 10  | GND       | 35  | IOWR#   | 35 <b>00</b> 10                    |
| 11  | GND       | 36  | WE#     |                                    |
| 12  | GND       | 37  | INTR    | 37 38 00 12 13                     |
| 13  | CF_VCC    | 38  | CF_VCC  | 39 <b>00</b> 14                    |
| 14  | GND       | 39  | CSEL#   | 40 40 15 1                         |
| 15  | GND       | 40  | N.C.    |                                    |
| 16  | GND       | 41  | RESET#  | 43 00 8                            |
| 17  | GND       | 42  | IORDY#  | 4 00 19 2                          |
| 18  | Address 2 | 43  | DMAREQ  |                                    |
| 19  | Address 1 | 44  | DMAACK- | 6 <b>0 0 0 0 1 2 2 0 0 0 1 2 2</b> |
| 20  | Address 0 | 45  | DASP#   | 48 00 23 2                         |
| 21  | Data 0    | 46  | PDIAG#  | 9 00 4<br>50 00 25                 |
| 22  | Data 1    | 47  | Data 8  |                                    |
| 23  | Data 2    | 48  | Data 9  |                                    |
| 24  | N.C.      | 49  | Data 10 |                                    |
| 25  | GND       | 50  | GND     |                                    |

## CHAPTER 3 HARDWARE DESCRIPTION

### 3.1 Microprocessors

The **SBC84831** Series supports Intel<sup>®</sup> Atom<sup>™</sup> processor N270, which make your system operated under Windows XP and Windows VISTA environments. The system performance depends on the microprocessor. Make sure all correct settings are arranged for your installed microprocessor to prevent the CPU from damages.

### 3.2 BIOS

The **SBC84831** Series uses AMI Plug and Play BIOS with a single 8Mbit SPI Flash, DMI, Plug and Play.

### 3.3 System Memory

The **SBC84831** Series industrial CPU card supports one 200-pin unbuffered DDR2 SO-DIMM sockets for a maximum memory of 1GB DDR2 SDRAMs. The memory module can come in sizes of 128MB, 256MB, 512MB and 1GB.

**3.4 I/O Port Address Map** There are total 1KB port addresses (under OS WinXP) available for assignment to other devices via I/O expansion cards.

| B Device Manager                                                            |
|-----------------------------------------------------------------------------|
| File Action View Help                                                       |
|                                                                             |
| E- 🔍 TTL-63BB23CD33D                                                        |
| 😥 🛄 Direct memory access (DMA)                                              |
| 🚊 🗰 Input/output (IO)                                                       |
|                                                                             |
|                                                                             |
|                                                                             |
|                                                                             |
| [00000022 - 0000003F] Motherboard resources                                 |
|                                                                             |
| [00000044 - 0000005F] Motherboard resources                                 |
|                                                                             |
| UUUUUU01 - 00000061   System speaker                                        |
| 3 [UUUUUU03 - 00000063] Motherboard resources                               |
| UUUUUU64 - UUUUU064 Standard 101/102-Key or Microsoft Natural PS/2 Keyboard |
| [UUUUUU65 - UUUUU065] Motherboard resources                                 |
| [UUUUUU07 - UUUUUU0F] Motherboard resources                                 |
|                                                                             |
| [00000072 - 00000077] Motherboard resources                                 |
|                                                                             |
| [00000001 - 00000003] Direct memory access controller                       |
| [00000007 - 00000000] Middlerboard resources                                |
| [00000007] Direct memory access contrainer                                  |
| [00000000 - 00000000] Monerbala resources                                   |
| [0000008C - 0000008E] Motherboard resources                                 |
| [0000008E - 0000008E] Direct memory access controller                       |
| 00000090 - 0000009F1 Motherboard resources                                  |
| 000000000 - 000000011 Programmable interrupt controller                     |
| 000000A2 - 000000BF1 Motherboard resources                                  |
| 000000C0 - 000000DF1 Direct memory access controller                        |
| [000000E0 - 000000EF] Motherboard resources                                 |
| 🔤 🙀 [000000F0 - 000000FF] Numeric data processor                            |
|                                                                             |
|                                                                             |
| 😼 [00000274 - 00000277] ISAPNP Read Data Port                               |
|                                                                             |
| - 🗾 [000002E0 - 000002E7] Communications Port (COM6)                        |
| — 🗾 [000002E8 - 000002EF] Communications Port (COM4)                        |
| — 🖉 [000002F8 - 000002FF] Communications Port (COM2)                        |
|                                                                             |
|                                                                             |
| [000003C0 - 000003DF] Mobile Intel(R) 945 Express Chipset Family            |
| 2000003E0 - 000003E7] Communications Port (COM5)                            |
| 2 [000003E8 - 000003EF] Communications Port (COM3)                          |
| [000003F6 - 000003F6] Primary IDE Channel                                   |
| [000003F8 - 000003FF] Communications Port (COM1)                            |

Hardware Description
## 3.5 Interrupt Controller

The **SBC84831 Series** is a 100% PC compatible control board. It consists of 16 interrupt request lines, and four out of them can be programmable. The mapping list of the 16 interrupt request lines is shown as the following table.

| IRQ   | Parity check error                          |
|-------|---------------------------------------------|
| IRQ0  | System Timer Output                         |
| IRQ1  | Keyboard                                    |
| IRQ2  | Interrupt rerouting from IRQ8 through IRQ15 |
| IRQ3  | Serial port #2                              |
| IRQ4  | Serial port #1                              |
| IRQ5  | PCI Device Share                            |
| IRQ6  | PCI Device Share                            |
| IRQ7  | PCI Device Share                            |
| IRQ8  | Real time clock                             |
| IRQ9  | ACPI Controller                             |
| IRQ10 | Serial port #4, Serial port #6              |
| IRQ11 | Serial port #3, Serial port #5              |
| IRQ12 | PS/2 Mouse                                  |
| IRQ13 | Math coprocessor                            |
| IRQ14 | SATA Primary (Legacy Mode)                  |
| IRQ15 | SATA Secondary (Legacy Mode)                |

MEMO

Hardware Description

# CHAPTER 4 **AMI BIOS SETUP UTILITY**

This chapter provides users with detailed description how to set up basic system configuration through the AMIBIOS8 BIOS setup utility.

#### 4.1 Starting

To enter the setup screens, follow the steps below:

- 1. Turn on the computer and press the <Del> key immediately.
- 2. After you press the <Delete> key, the main BIOS setup menu displays. You can access the other setup screens from the main BIOS setup menu, such as the Chipset and Power menus.

#### 4.2 **Navigation Keys**

The BIOS setup/utility uses a key-based navigation system called hot keys. Most of the BIOS setup utility hot keys can be used at any time during the setup navigation process.

These keys include <F1>, <F10>, <Enter>, <ESC>, <Arrow> keys, and so on.

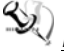

**Note** Some of navigation keys differ from one screen to another.

| ← Left/Right       | The Left and Right <arrow> keys allow you to select a setup screen.</arrow>                                 |
|--------------------|----------------------------------------------------------------------------------------------------|
| <b>↑</b> ↓ Up/Down | The Up and Down <arrow> keys allow you to select a setup screen or sub-screen.</arrow>                      |
| +– Plus/Minus      | The Plus and Minus <arrow> keys allow you to<br/>change the field value of a particular setup item.</arrow> |
| Tab                | The <tab> key allows you to select setup fields.</tab>                                                      |
| F1                 | The <f1> key allows you to display the General Help screen.</f1>                                            |

| F10   | The <f10> key allows you to save any changes you have made and exit Setup. Press the <f10> key to save your changes.</f10></f10>                                                           |
|-------|----------------------------------------------------------------------------------------------------|
| Esc   | The <esc> key allows you to discard any changes<br/>you have made and exit the Setup. Press the<br/><esc> key to exit the setup without saving your<br/>changes.</esc></esc>               |
| Enter | The <enter> key allows you to display or change the setup option listed for a particular setup item. The <enter> key can also allow you to display the setup sub- screens.</enter></enter> |

### 4.3 Main Menu

When you first enter the Setup Utility, you will enter the Main setup screen. You can always return to the Main setup screen by selecting the Main tab. There are two Main Setup options. They are described in this section. The Main BIOS Setup screen is shown below.

| BIOS SETUP UTILITY                 |                                      |               |          |                 |        |                                                      |
|------------------------------------|--------------------------------------|---------------|----------|-----------------|--------|------------------------------------------------------|
| Main                               | Advanced                             | PCIPnP        | Boot     | Security        | Chi    | ipset Exit                                           |
| System                             | Overview                             |               |          |                 |        | Use [ENTER], [TAB]                                   |
| AMIBIO<br>Versio                   | <b>S</b><br>n :08.00.1               | 5             |          |                 |        | select a field.                                      |
| Build :<br>ID                      | Date:12/29/0<br>:8483100             | 3             |          |                 |        | Use [+] or [-] to<br>configure system Time.          |
| Proces<br>Genuin<br>Speed<br>Count | sor<br>ne Intel(R)<br>:1600MHz<br>:1 | CPU N270      | ) 🖲 1.6G |                 |        |                                                      |
| <mark>System</mark><br>Size        | <b>Memory</b><br>:504MB              |               |          |                 |        | ← Select Screen<br>↑↓ Select Item<br>+- Channe Field |
| System                             | Time                                 |               | [06:2    | 7:11]           |        | Tab Select Field                                     |
| System                             | Date                                 |               | LSun     | 02/17/2002]     |        | F1 General Help<br>F10 Save and Exit<br>ESC Exit     |
|                                    | u02_61_0                             | Դ) Ըսրաբ i գի | t 1985-2 | 006. America    | n Mer  | ratrends. Inc                                        |
|                                    | VOLIDI (                             | or oopgraga   | 0 1300 C | obby finici icu | in neg | Jaorondo) Tuci                                       |

### System Time/Date

Use this option to change the system time and date. Highlight System Time or System Date using the <Arrow> keys. Enter new

•

values through the keyboard. Press the <Tab> key or the <Arrow> keys to move between fields. The date must be entered in MM/DD/YY format. The time is entered in HH:MM:SS format.

### 4.4 Advanced Menu

The Advanced menu allows users to set configuration of the CPU and other system devices. You can select any of the items in the left frame of the screen to go to the sub menus:

- CPU Configuration
- IDE Configuration
- SuperIO Configuration
- Hardware Health Configuration
- ACPI Configuration
- APM Configuration
- MPS Configuration
- PCI Express Configuration
- USB Configuration

For items marked with "▶", please press <Enter> for more options.

| BIOS SETUP UTILITY                                                                                                    |                                                                                                    |  |  |  |
|----------------------------------------------------------------------------------------------------|----------------------------------------------------------------------------------------------------|--|--|--|
| Main <mark>Advanced</mark> PCIPnP Boot Security C                                                                                                    | hipset Exit                                                                                                    |  |  |  |
| Naim       Hourced       PCIPhP       Boot       Security       C         Advanced Settings         WARNING: Setting wrong values in below sections<br>may cause system to malfunction.         CPU Configuration         IDE Configuration         Hardware Health Configuration         ACPI Configuration         APM Configuration         PCI Express Configuration         PCI Express Configuration         USB Configuration | <ul> <li>Configure CPU.</li> <li>← Select Screen</li> <li>↑↓ Select Item</li> <li>Enter Go to Sub Screen</li> <li>F1 General Help</li> <li>F10 Save and Exit</li> <li>ESC Exit</li> </ul> |  |  |  |
| v02.61 (C)Copyright 1985-2006, American M                                                                                                    | egatrends, Inc.                                                                                                    |  |  |  |

### • Configure advanced CPU settings

This screen shows the CPU Configuration, and you can change the value of the selected option.

| BIOS SETUP UTILITY                                                                                                    |                                                                                                    |
|----------------------------------------------------------------------------------------------------|----------------------------------------------------------------------------------------------------|
| Advanced                                                                                                    |                                                                                                    |
| Configure advanced CPU settings<br>Module Version:3F.0E                                                                                                    | Disabled for WindowsXP                                                                                                    |
| Manufacturer:Intel<br>Genuine Intel (R) CPU N270 @ 1.6G<br>Frequency :1600MHz<br>FSB Speed :532MHz<br>Cache L1 :24KB<br>Cache L2 :512KB<br>Ratio Actual Value:12                                       |                                                                                                    |
| Max CPUID Value LimitDisabledExecute-Disable Bit Capability[Enabled]Hyper Threading Technology[Enabled]Intel (R) SpeedStep (tm) tech[Enabled]Intel (R) C-STATE tech[Enabled]Enhanced C-States[Enabled] | <ul> <li>← Select Screen</li> <li>↑↓ Select Item</li> <li>← Change Option</li> <li>F1 General Help</li> <li>F10 Save and Exit</li> <li>ESC Exit</li> </ul> |
|                                                                                                    | · · · · ·                                                                                                    |

### > Max CPUID Value Limit

You can enable this item to let legacy operating systems boot even without support for CPUs with extended CPU ID functions.

### Execute-Disable Bit Capability This item helps you enable or disable the No-Execution Page Protection Technology.

- Hyper Threading Technology
  Use this item to enable or disable Hyper-Threading
  Technology, which makes a single physical processor
  perform multi-tasking function as two logical ones.
- Intel (R) SpeedStep (tm) tech
   This item helps you enable or disable the Intel
   SpeedStep Technology.
- Intel (R) C-STATE tech Use this item to enable or disable the C-State

technology.

> Enhanced C-States

This item allows you to enable or disable any available enhanced C-states (C1E, C2E, C3E, C4E and Hard C4E).

### IDE Configuration

You can use this screen to select options for the IDE Configuration, and change the value of the selected option. A description of the selected item appears on the right side of the screen. For items marked with "▶", please press <Enter> for more options.

|                                                                                                    | BIOS SETUP UTILITY                                                                                                   |                                                                                                    |
|----------------------------------------------------------------------------------------------------|----------------------------------------------------------------------------------------------------|----------------------------------------------------------------------------------------------------|
| Advanced                                                                                                    |                                                                                                    |                                                                                                    |
| IDE Configuration                                                                                                    |                                                                                                    | Options                                                                                                    |
| ATA/IDE Configuration<br>Legacy IDE Channels<br>> Primary IDE Master<br>> Primary IDE Slave<br>> Secondary IDE Master<br>> Secondary IDE Slave | [Compatible]<br>[SATA Pri, PATA Sec]<br>: [Not Detected]<br>: [Not Detected]<br>: [Not Detected]<br>: [Not Detected] | Disabled<br>Compatible<br>Enhanced                                                                                                    |
|                                                                                                    |                                                                                                    | <ul> <li>← Select Screen</li> <li>↑↓ Select Item</li> <li>← Change Option</li> <li>F1 General Help</li> <li>F10 Save and Exit</li> <li>ESC Exit</li> </ul> |
| v02.61 (C) Copyrig                                                                                                    | ht 1985-2006, American Meg                                                                                           | gatrends, Inc.                                                                                                    |
| > ATA/IDE                                                                                                    | Configuration                                                                                                    |                                                                                                    |

Use this item to specify the integrated IDE controller. There are three options for your selection: *Disabled*, *Compatible* and *Enhanced*.

Legacy IDE Channels When the ATA/IDE Configuration is set to Compatible, this item will be displayed.

Primary/Secondary/Third IDE Master/Slave Select one of the hard disk drives to configure IDE devices installed in the system by pressing <Enter> for more options.

### • SuperIO Configuration

You can use this screen to select options for the SuperIO Configuration, and change the value of the selected option. A description of the selected item appears on the right side of the screen.

|                                                                                                    | BIOS SETUP UTILITY                                                                               |                                                                                                    |
|----------------------------------------------------------------------------------------------------|--------------------------------------------------------------------------------------------------|----------------------------------------------------------------------------------------------------|
| Advanced                                                                                                    |                                                                                                  |                                                                                                    |
| Configure Win627UHG Super I                                                                                                    | 0 Chipset                                                                                        | Allows BIOS to Select<br>Serial Port1 Base                                                              |
| Serial Port1 Address<br>Serial Port1 IRQ<br>Serial Port2 Address<br>Serial Port2 IRQ<br>Serial Port3 Address<br>Serial Port3 IRQ<br>Serial Port4 Address<br>Serial Port4 IRQ<br>Serial Port5 Address<br>Serial Port5 IRQ<br>Serial Port6 Address<br>Serial Port6 IRQ | C3F81<br>[4]<br>[2F8]<br>[3]<br>[3E8]<br>[11]<br>[2E8]<br>[10]<br>[3E0]<br>[11]<br>[2E0]<br>[10] | <ul> <li>★ Select Screen</li> <li>↑ Select Item</li> <li>↓ Select Item</li> </ul>                       |
|                                                                                                    |                                                                                                  | <ul> <li>Change Uption</li> <li>F1 General Help</li> <li>F10 Save and Exit</li> <li>ESC Exit</li> </ul> |
| v02.61 (C) Copyrig                                                                                                    | ht 1985-2006, American Me                                                                        | egatrends, Inc.                                                                                         |

> Serial Port1 Address

This item specifies the base I/O port address and Interrupt Request address of serial port 1. The Optimal setting is *3F8/IRQ4*. The Fail-Safe default setting is *Disabled*.

- Serial Port1 IRQ
   This item specifies the IRQ used by the serial port 1.
- Serial Port2 Address
   This item specifies the base I/O port address and

Interrupt Request address of serial port 2. The Optimal setting is *2F8/IRQ3*. The Fail-Safe setting is *Disabled*.

- Serial Port2 IRQ This item specifies the IRQ used by the serial port 2.
- Serial Port2 Mode This item specifies the mode used by the serial port 2.
- Serial Port3 Address
   This item specifies the base I/O port address and Interrupt Request address of serial port 3.
- Serial Port3 IRQ
   This item specifies the IRQ used by the serial port 3.
- Serial Port4 Address
   This item specifies the base I/O port address and Interrupt Request address of serial port 4.
- Serial Port4 IRQ This item specifies the IRQ used by the serial port 4.
- Serial Port5 Address
   This item specifies the base I/O port address and Interrupt Request address of serial port 5.
- Serial Port5 IRQ This item specifies the IRQ used by the serial port 5.
- Serial Port6 Address
   This item specifies the base I/O port address and Interrupt Request address of serial port 6.
- Serial Port6 IRQ
   This item specifies the IRQ used by the serial port 6.

### • Hardware Health Configuration

This screen shows the Hardware Health Configuration, and a description of the selected item appears on the right side of the screen.

|                                       | BIOS SETUP UTILITY                          |                                                                                                    |
|---------------------------------------|---------------------------------------------|----------------------------------------------------------------------------------------------------|
| Advanced                              |                                             |                                                                                                    |
| Hardware Health Con                   | nfiguration                                 |                                                                                                    |
| System Temperature<br>CPU Temperature | :38°C/100°F<br>:29°C/84°F                   |                                                                                                    |
| Ucore<br>+1.05U<br>+3.3U<br>+12U      | :1.152 U<br>:1.032 U<br>:3.328 U<br>:11.8 U |                                                                                                    |
|                                       |                                             | <ul> <li>← Select Screen</li> <li>↑↓ Select Item</li> <li>F1 General Help</li> <li>F10 Save and Exit</li> <li>ESC Exit</li> </ul> |
| u02.61 ((                             | DComunight 1985-2006, American Me           | watrends. Inc.                                                                                                    |

 System Temperature/CPU Temperature
 These items display the temperature of CPU and System, Vcore, etc.

### ACPI Settings

You can use this screen to select options for the ACPI Settings, and change the value of the selected option. A description of the selected item appears on the right side of the screen.

| BIOS SETUP UTILITY                                                                                             |                                                                                                    |
|----------------------------------------------------------------------------------------------------|----------------------------------------------------------------------------------------------------|
| Advanced                                                                                                    |                                                                                                    |
| ACPI Settings<br>- General ACPI Configuration<br>- Advanced ACPI Configuration<br>- Chipset ACPI Configuration | General ACPI<br>Configuration settings                                                                                                    |
|                                                                                                    | <ul> <li>← Select Screen</li> <li>↑↓ Select Item</li> <li>Enter Go to Sub Screen</li> <li>F1 General Help</li> <li>F10 Save and Exit</li> <li>ESC Exit</li> </ul> |
| v02.61 (C)Copyright 1985-2006, Americ                                                                          | an Megatrends, Inc.                                                                                                    |

### > General ACPI Configuration

Scroll to this item and press <Enter> to view the General ACPI Configuration sub menu, which contains General ACPI (Advanced Configuration and Power Management Interface) options for your configuration.

| BIOS SETUP UTILITY<br>Advanced                        |                                                                                                    |  |
|-------------------------------------------------------|----------------------------------------------------------------------------------------------------|--|
| General ACPI Configuration                            | Select the ACPI                                                                                                    |  |
| Suspend mode [Auto]<br>Repost Video on S3 Resume [No] | <ul> <li>≮ Select Screen</li> <li>↑↓ Select Item</li> <li>↑↓ Change Option</li> <li>F1 General Help</li> <li>F10 Save and Exit</li> <li>ESC Exit</li> </ul> |  |
| u02.61 (C)Copyright 1985-2006, American Me            | atrends, Inc.                                                                                                    |  |

### > Advanced ACPI Configuration

Scroll to this item and press <Enter> to view the Advanced ACPI Configuration sub menu, which contains Advanced ACPI (Advanced Configuration and Power Management Interface) options for your configuration.

|                                            | BIOS SETUP UTILITY        |                                                                                                    |
|--------------------------------------------|---------------------------|----------------------------------------------------------------------------------------------------|
| Advanced                                   |                           |                                                                                                    |
| Advanced ACPI Configuration                |                           | Enable RSDP pointers                                                                                                    |
| ACPI Version Features<br>ACPI APIC support | [ACPI v1.0]<br>[Enabled]  | <ul> <li>to b4-bit Fixed System<br/>Description Tables. Di<br/>ACPI version has some</li> <li>* Select Screen</li> <li>t4 Select Item</li> <li>*- Change Option</li> <li>F1 General Help</li> <li>F10 Save and Exit</li> <li>ESC Exit</li> </ul> |
| v02.61 (C) Copyrig                         | nt 1985-2006, American Me | gatrends, Inc.                                                                                                    |

### > Chipset ACPI Configuration

Scroll to this item and press <Enter> to view the Chipset ACPI Configuration sub menu, which contains Chipset ACPI (Advanced Configuration and Power Management Interface) options for your configuration.

| BIOS SETUP UTILITY                    |                                                                                                    |
|---------------------------------------|----------------------------------------------------------------------------------------------------|
| Advanced                              |                                                                                                    |
| South Bridge ACPI Configuration       | Enable/Disable                                                                                                    |
| APIC ACPI SCI IRQ [Disabled]          | <ul> <li>← Select Screen</li> <li>↑↓ Select Item</li> <li>← Change Option</li> <li>F1 General Help</li> <li>F10 Save and Exit</li> <li>ESC Exit</li> </ul> |
| v02.61 (C)Copyright 1985-2006, Americ | an Megatrends, Inc.                                                                                                    |

### • APM Configuration

You can use this screen to select options for the APM Configuration, and change the value of the selected option. A description of the selected item appears on the right side of the screen.

| Advanced                       | TOS SETUP UTILITY     |                                   |  |
|--------------------------------|-----------------------|-----------------------------------|--|
| APM Configuration              |                       | Disable/Enable<br>RTC to generate |  |
| Power Management/APM           | [Enabled]             | a wake event.                     |  |
| Hard Disk Power Down Mode      | ISuspend]             |                                   |  |
| Suspend Time Dut               | [Disabled]            |                                   |  |
| Throttle Slow Clock Ratio      | [50%]                 |                                   |  |
| Keyboard & PS/2 Mouse          | [MONITOR]             |                                   |  |
| Power Button Mode              | [On/Off]              |                                   |  |
| Advanced Resume Event Controls | ;                     |                                   |  |
| Resume On Ring                 | [Disabled]            | ← Select Screen                   |  |
| Resume On LAN                  | [Disabled]            | ↑↓ Select Item                    |  |
| Resume On RTC Alarm            | [Disabled]            | +- Change Option                  |  |
|                                |                       | F1 General Help                   |  |
|                                |                       | ESC Exit                          |  |
|                                |                       | 100 LATE                          |  |
|                                |                       |                                   |  |
| u02.51 (C) Commight            | 1985-2006 Amorican Mo | atronde Inc                       |  |

#### > Power Management/APM

Set this item to allow Power Management/APM support. The default setting is *Enabled*.

| Disabled | Set this item to prevent the chipset power<br>management and APM (Advanced Power<br>Management) features.                               |
|----------|----------------------------------------------------------------------------------------------------|
| Enabled  | Set this item to allow the chipset power<br>management and APM (Advanced Power<br>Management) features. This is the default<br>setting. |

### > Video Power Down Mode

This option specifies the Power State that the video subsystem enters when the BIOS places it in a power saving state after the specified period of display

### inactivity has expired. The default setting is Suspend.

| Disabled | This setting prevents the BIOS from initiating<br>any power saving modes concerned with the<br>video display or monitor.                                                                                                    |
|----------|----------------------------------------------------------------------------------------------------|
| Suspend  | This option places the monitor into suspend<br>mode after the specified period of display<br>inactivity has expired. This means the monitor is<br>not off. The screen will appear blacked out. The<br>standards do not cite specific power ratings<br>because they vary from monitor to monitor, but<br>this setting use less power than Standby mode.<br>This is the default setting. |

### > Hard Disk Drive Power Down Mode

This option specifies the power conserving state that the hard disk drive enters after the specified period of hard drive inactivity has expired. The default setting is *Suspend*.

| Disabled | This setting prevents hard disk drive power down mode.                                                   |
|----------|----------------------------------------------------------------------------------------------------|
| Suspend  | This option cuts the power to the hard disk drives during a system suspend. This is the default setting. |

### Suspend Time Out (Minute)

This option specifies the length of time the system waits before it enters suspend mode. The default setting is *Disabled*.

| Disabled | This setting prevents the system from entering<br>suspend mode. This is the default setting.          |
|----------|----------------------------------------------------------------------------------------------------|
| 1 Min    | Set this item to allow the computer system to enter suspend mode after being inactive for 1 minute.   |
| 4 Min    | Set this item to allow the computer system to enter suspend mode after being inactive for 4 minutes.  |
| 10 Min   | Set this item to allow the computer system to enter suspend mode after being inactive for 10 minutes. |

### > Throttle Slow Clock Ratio

Use this item to specify the speed of the system clock when running the power saving states.

### > Power Button Mode

This option specifies how the externally mounted

power button on the front of the computer chassis is used. The default setting is *On/Off*.

| On/Off  | Pushing the power button turns the computer<br>on or off. This is the default setting. This is the<br>default setting. |
|---------|----------------------------------------------------------------------------------------------------|
| Suspend | Pushing the power button places the computer in Suspend mode or Full On power mode.                                    |

### \*\*\* Advanced Resume Event Controls \*\*\*

### Resume On Ring

This item enables or disables the function of Resume On Ring that resumes the system through incoming calls.

### > Resume On LAN

This item enables or disables the function of Resume On LAN that resumes the system through the network.

### > Resume On RTC Alarm

You can set "Resume On RTC Alarm" item to enabled and key in Data/time to power on system.

### • MPS Configuration

This screen shows the MPS (Multi Processor Specification) Configuration, and you can change its value. A description of the selected item appears on the right side of the screen.

|                  | BIOS SETUP UTILITY                  |                                     |  |
|------------------|-------------------------------------|-------------------------------------|--|
| Advanced         |                                     |                                     |  |
| MPS Configuratio | n                                   | Select MPS                          |  |
| MPS Revision     | [1.4]                               | NEV 13100.                          |  |
|                  |                                     |                                     |  |
|                  |                                     |                                     |  |
|                  |                                     |                                     |  |
|                  |                                     | ← Select Screen                     |  |
|                  |                                     | +- Change Option<br>F1 General Help |  |
|                  |                                     | F10 Save and Exit<br>ESC Exit       |  |
|                  |                                     |                                     |  |
| v02.61           | (C)Copyright 1985-2006, American Me | gatrends, Inc.                      |  |
|                  | x2 V                                | 0                                   |  |

> MPS Revision

Use this item to select MPS (Multi Processor Specification) Revision 1.1 or 1.4. The default setting is *1.4*.

### • PCI Express Configuration

This screen shows the PCI Express Configuration, and you can change its value. A description of the selected item appears on the right side of the screen.

| BIOS SETUP UTILITY                                                      |                                                                                                    |
|-------------------------------------------------------------------------|----------------------------------------------------------------------------------------------------|
| Advanced                                                                |                                                                                                    |
| PCI Express Configuration                                               | Enable/Disable                                                                                                    |
| Active State Power-Management [Disabled]<br>SB PCIE Ports Configuration | <ul> <li>PCI Express L0s and<br/>L1 link power<br/>states.</li> <li>* Select Screen</li> <li>* Select Item</li> <li>* Charge Oution</li> </ul> |
|                                                                         | F1 General Help<br>F10 Save and Exit<br>ESC Exit                                                                                               |
|                                                                         |                                                                                                    |
| v02.61 (C)Copyright 1985-2006, American Me                              | gatrends, Inc.                                                                                                    |

Active State Power-Management Use this item to enable or disable the function of Active State Power-Management to provide you with lower power consumption. The default setting is Disabled.

### > SB PCIE Ports Configuration

Scroll to this item and press <Enter> to view the SB PCIE Ports Configuration sub menu, which contains several options for your configuration.

| Advanced                                                                                                    |                                                                                                |                                                                                                    |
|----------------------------------------------------------------------------------------------------|------------------------------------------------------------------------------------------------|----------------------------------------------------------------------------------------------------|
| PCIE Ports Configuration<br>PCIE Port 0<br>PCIE Port 1<br>PCIE Port 2<br>PCIE Port 3<br>PCIE Port 4<br>PCIE Port 5                                                                                          | [Auto]<br>[Auto]<br>[Auto]<br>[Auto]<br>[Auto]<br>[Auto]<br>[Auto]                             | Options<br>Auto<br>Enabled<br>Disabled                                                                                                    |
| PCIE High Priority Port<br>PCIE Port 0 IOxAPIC Enable<br>PCIE Port 1 IOxAPIC Enable<br>PCIE Port 2 IOxAPIC Enable<br>PCIE Port 3 IOxAPIC Enable<br>PCIE Port 4 IOxAPIC Enable<br>PCIE Port 5 IOxAPIC Enable | (Disabled)<br>(Disabled)<br>(Disabled)<br>(Disabled)<br>(Disabled)<br>(Disabled)<br>(Disabled) | <ul> <li>Select Screen</li> <li>Select Item</li> <li>Change Option</li> <li>General Help</li> <li>Save and Exit</li> <li>ESC Exit</li> </ul> |
| v02.61 (C) Copyright                                                                                                    | 1985-2006, American Meg                                                                        | gatrends, Inc.                                                                                                    |

#### **USB** Configuration .

You can use this screen to select options for the USB Configuration, and change the value of the selected option. A description of the selected item appears on the right side of the screen.

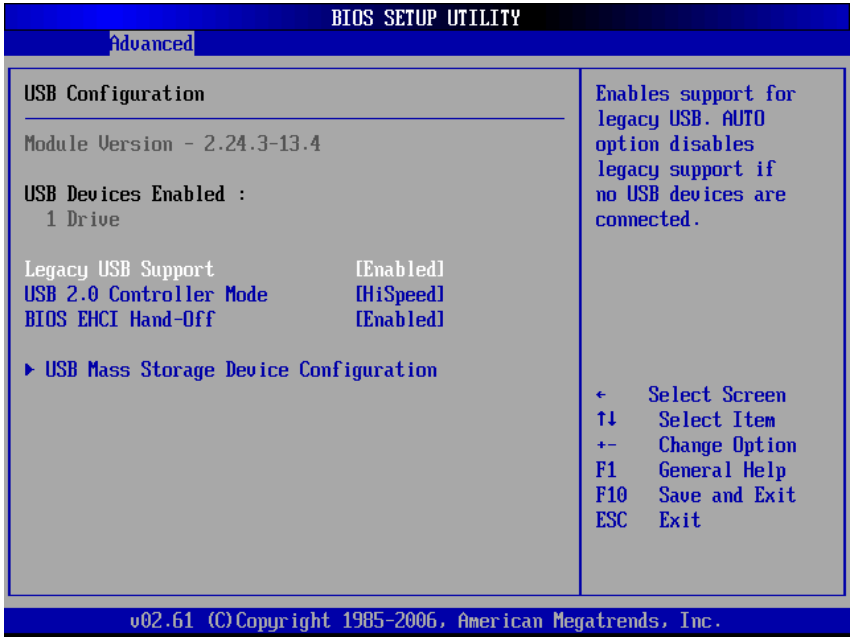

### ≻ Legacy USB Support Use this item to enable or disable support for USB

device on legacy operating system. The default setting is Enabled.

#### **USB 2.0 Controller Mode** ⊳

Use this item to configure the USB 2.0 controller. The default setting is HiSpeed.

**BIOS EHCI Hand-Off** ۶ Enabling this item provide the support for operating systems without an EHCI hand-off feature. The default setting is Enabled.

### > USB Mass Storage Device Configuration

Scroll to this item and press <Enter> to view the USB Mass Storage Device Configuration sub menu, which contains several options for your configuration.

| BIOS SETUP UTILITY<br>Advanced        |                                                  |  |
|---------------------------------------|--------------------------------------------------|--|
| USB Mass Storage Device Configuration | Number of seconds<br>POST waits for the          |  |
| USB Mass Storage Reset Delay [20 Sec] | USB mass storage<br>device after start           |  |
| Emulation Type [Auto]                 | unt comment.                                     |  |
|                                       |                                                  |  |
|                                       | + Select Screen                                  |  |
|                                       | 14 Select Item<br>+- Change Option               |  |
|                                       | F1 General Help<br>F10 Save and Exit<br>ESC Exit |  |
|                                       |                                                  |  |
|                                       | egatrends, Inc.                                  |  |

### 4.5 PCI PnP Menu

The PCI PnP menu allows users to change the advanced settings for PCI/PnP devices.

| BIOS SETUP UTILITY                                                                  |                             |          |    |                                   |
|-------------------------------------------------------------------------------------|-----------------------------|----------|----|-----------------------------------|
| Main Advanced PCIPnP                                                                | Boot                        | Security | Ch | ipset Exit                        |
| Advanced PCI/PnP Settings                                                           |                             |          |    | Clear NVRAM during<br>Sustem Boot |
| WARNING: Setting wrong values in below sections<br>may cause system to malfunction. |                             |          |    | agatem boot.                      |
| Clear NURAM                                                                         | [No]                        |          |    |                                   |
| Plug & Play O/S                                                                     | [No]                        |          |    |                                   |
| PCI Latency Timer                                                                   | [64]                        |          |    |                                   |
| Allocate IRQ to PCI VGA                                                             | [Yes]                       |          |    |                                   |
| Palette Snooping                                                                    | Disat                       | ledl     |    |                                   |
| PCI IDE BusMaster                                                                   | PCI IDE BusMaster [Enabled] |          |    |                                   |
| OffBoard PCI/ISA IDE Card                                                           | [Auto]                      |          |    |                                   |
|                                                                                     |                             |          |    | ← Select Screen                   |
| IRQ3                                                                                | [Ava i l                    | ablel    |    | ↑↓ Select Item                    |
| IRQ4                                                                                | [Avai]                      | ablel    |    | +- Change Option                  |
| IRQ5                                                                                | [Avai]                      | ablel    |    | F1 General Help                   |
| IRQ7 EAu                                                                            |                             | ablel    |    | F10 Save and Exit                 |
| IRQ9                                                                                | [Avai]                      | ablel    |    | ESC Exit                          |
| IRQ10                                                                               | [Ava i ]                    | ablel    |    |                                   |
| IRQ11                                                                               | [Ava i ]                    | ablel    |    |                                   |
| u02.61 (C)Comunight 1985-2006, American Megatrends, Inc.                            |                             |          |    |                                   |

(1)

SBC84831 All-In-One Capa Board User's Manual

|              |            |          | BLOS SET    | IIP IITTLTTY |          |         |                   |
|--------------|------------|----------|-------------|--------------|----------|---------|-------------------|
| Main Adva    | anced      | PCIPnP   | Boot        | Security     | Chi      | ipset   | Exit              |
| [            |            |          |             |              |          | _       |                   |
| OffBoard PC  | L/ISA IDE  | Card     | [Auto]      |              | <b>A</b> | Size    | of memory block   |
| TROD         |            |          | FA 11       |              |          | to re   | eserve for legacy |
| 1 KU3        |            |          | LAvai       | lablel       |          | 158 0   | levices.          |
| 1 KU4        |            |          | LAva i .    | lablel       |          |         |                   |
| 1 KUS        |            |          | LAva i .    | lablel       |          |         |                   |
| 1807         |            |          | LAva i .    | lableJ       |          |         |                   |
| IRQ9         |            |          | [Ava i ]    | lablel       |          |         |                   |
| IRQ10        |            |          | [Ava i ]    | lablel       |          |         |                   |
| IRQ11        |            |          | [Ava i ]    | lablel       |          |         |                   |
| IRQ14        |            |          | [Ava i ]    | lablel       |          |         |                   |
| IRQ15        |            |          | [Available] |              |          |         |                   |
|              |            |          |             |              |          |         |                   |
| DMA Channel  | 0          |          | [Ava i ]    | lablel       |          | ÷       | Select Screen     |
| DMA Channel  | 1          |          | [Ava i ]    | lablel       |          | _†↓     | Select Item       |
| DMA Channel  | 3          |          | [Ava i ]    | lablel       |          | +-      | Change Option     |
| DMA Channel  | 5          |          | [Ava i ]    | lablel       |          | F1      | General Help      |
| DMA Channel  | 6          |          | [Ava i ]    | lablel       |          | F10     | Save and Exit     |
| DMA Channel  | 7          |          | [Ava i ]    | lablel       |          | ESC     | Exit              |
|              |            |          |             |              |          |         |                   |
| Reserved Mei | mory Size  |          | [Disal      | oledl        | •        |         |                   |
|              |            |          |             |              |          |         |                   |
| U.           | 02.61 (C)( | Copyrigh | t 1985-20   | 006, America | n Meg    | fatrend | ls, Inc.          |
|              |            |          |             | (2)          |          |         |                   |

## Clear NVRAM

Use this item to clear the data in the NVRAM (CMOS). Here are the options for your selection, *No* and *Yes*.

### > Plug & Play O/S

⊳

When the setting is No, Use this item to configure all the devices in the system. When the setting is Yes and if you install a Plug and Play operating system, the operating system configures the Plug and Play devices not required for boot. The default setting is *No*.

#### > PCI Latency Timer

This item controls how long a PCI device can hold the PCI bus before another takes over. The longer the latency, the longer the PCI device can retain control of the bus before handing it over to another PCI device. There are several options for your selection.

### Allocate IRQ to PCI VGA This item allows BIOS to choose an IRQ to assign for the PCI VGA card. Here are the options for your

selection, No and Yes.

### Palette Snooping

Some old graphic controllers need to "snoop" on the VGA palette, and then map it to their display as a way to provide boot information and VGA compatibility. This item allows such snooping to take place. Here are the options for your selection, *Disabled* and *Enabled*.

### > PCI IDE BusMaster

This item is a toggle for the built-in driver that allows the onboard IDE controller to perform DMA (Direct Memory Access) transfer. Here are the options for your selection, *Disabled* and *Enabled*.

### > OffBoard PCI/ISA IDE Card

This item is for any other non-onboard PCI/ISA IDE controller adapter. There are several options for your selection.

### > IRQ3/4/5/7/9/10/11/14/15

These items will allow you to assign each system interrupt a type, depending on the type of device using the interrupt. The option "Available" means the IRQ is going to assign automatically. Here are the options for your selection, *Available* and *Reserved*.

### > DMA Channel 0/1/3/5/6/7

These items will allow you to assign each DMA channel a type, depending on the type of device using the channel. The option "Available" means the channel is going to assign automatically. Here are the options for your selection, *Available* and *Reserved*.

### 4.6 Boot Menu

The Boot menu allows users to change boot options of the system. You can select any of the items in the left frame of the screen to go to the sub menus:

- Boot Settings Configuration
- Boot Device Priority
- Removable Drives

For items marked with "▶", please press <Enter> for more options.

|                                         |                                                                   |                              | BIOS SE   | TUP UTILITY  |      |                                                                                                    |
|-----------------------------------------|-------------------------------------------------------------------|------------------------------|-----------|--------------|------|----------------------------------------------------------------------------------------------------|
| Main                                    | Advanced                                                          | PCIPnP                       | Boot      | Security     | Ch   | ipset Exit                                                                                                    |
| Main<br>Boot S<br>Boot<br>Boot<br>Remov | Advanced<br>ettings<br>Settings Co<br>Device Prio<br>vable Drives | PCIPnP<br>nfiguratic<br>rity | m         | Security     |      | <ul> <li>ipset Exit</li> <li>Configure Settings<br/>during System Boot.</li> <li>↓ Select Screen</li> <li>↑↓ Select Item</li> <li>Enter Go to Sub Screen</li> <li>F1 General Help</li> <li>F10 Save and Exit</li> <li>ESC Exit</li> </ul> |
|                                         | v02.61 (                                                          | C) Copyr igł                 | nt 1985-2 | 006, America | n Me | gatrends, Inc.                                                                                                    |

### Boot Settings Configuration

|                                                                                                    | BIOS SETUP UTILITY                                                                                          |                                                                                                    |
|----------------------------------------------------------------------------------------------------|----------------------------------------------------------------------------------------------------|----------------------------------------------------------------------------------------------------|
|                                                                                                    | Boot                                                                                                    |                                                                                                    |
| Boot Settings Configuration<br>Quick Boot<br>LAN1 Boot<br>LAN2 Boot<br>Quiet Boot<br>AddOn ROM Display Mode<br>Bootup Num-Lock<br>PS/2 Mouse Support<br>Wait For 'F1' If Error<br>Hit 'DEL' Message Display | Enabled<br>Disabled<br>Disabled<br>Disabled<br>Disabled<br>Force BIOS<br>IOn<br>IAuto<br>Enabled<br>Enabled | Allows BIOS to skip<br>certain tests while<br>booting. This will<br>decrease the time<br>needed to boot the<br>system.                                     |
|                                                                                                    |                                                                                                    | <ul> <li>← Select Screen</li> <li>↑↓ Select Item</li> <li>← Change Option</li> <li>F1 General Help</li> <li>F10 Save and Exit</li> <li>ESC Exit</li> </ul> |
| v02.61 (C) Copyrigh                                                                                                    | t 1985-2006, American Me                                                                                    | egatrends, Inc.                                                                                                    |

### > Quick Boot

Enabling this item lets the BIOS skip some power on self tests (POST). The default setting is *Enabled*.

### LAN1/LAN2 Boot

Use these items to enable or disable the Boot ROM function of the onboard LAN chip when the system boots up.

Quiet Boot

| Disabled | Set this item to allow the computer system to display the POST messages.                               |
|----------|----------------------------------------------------------------------------------------------------|
| Enabled  | Set this item to allow the computer system<br>to display the OEM logo. This is the<br>default setting. |

### > AddOn ROM Display Mode

This item selects the display mode for option ROM. The default setting is *Force BIOS*.

### Boot Num-Lock

Use this item to select the power-on state for the

NumLock. The default setting is On.

### > PS/2 Mouse Support

This item determines if the BIOS should reserve IRQ12 for the PS/2 mouse or allow other devices to make use of this IRQ. Here are the options for your selection, *Auto, Enabled* and *Disabled*.

### > Wait For 'F1' If Error

If this item is enabled, the system waits for the F1 key to be pressed when error occurs. The default setting is *Enabled*.

### > Hit 'DEL' Message Display

If this item is enabled, the system displays the message "Press DEL to run Setup" during POST. The default setting is *Enabled*.

### • Boot Device Priority

The Boot Device Priority screen specifies the the boot device priority sequence from the available devices.

|                      | BIOS SETUP UTILITY<br>Boot |                                                                                                    |
|----------------------|----------------------------|----------------------------------------------------------------------------------------------------|
| Boot Device Priority |                            | Specifies the boot                                                                                                    |
| 1st Boot Device      | [USB:Generic STORAG]       | available devices.                                                                                                    |
|                      |                            | A device enclosed in<br>parenthesis has been<br>disabled in the<br>corresponding type<br>menu.                                                             |
|                      |                            | <ul> <li>← Select Screen</li> <li>↑↓ Select Item</li> <li>← Change Option</li> <li>F1 General Help</li> <li>F10 Save and Exit</li> <li>ESC Exit</li> </ul> |
| v02.61 (C) Copyr i   | ght 1985-2006, American Me | gatrends, Inc.                                                                                                    |

### • Removable Drives

Use this screen to view the removable drives in the system. The BIOS will attempt to arrange the removable drive boot sequence automatically. You can also change the booting sequence.

|                  | BIOS SETUP UTILITY<br>Boot |                                                                                                    |
|------------------|----------------------------|----------------------------------------------------------------------------------------------------|
| Removable Drives |                            | Specifies the boot                                                                                                    |
| 1st Drive        | [USB:Generic STORAG]       | available devices.                                                                                                    |
|                  |                            | <ul> <li>Select Screen</li> <li>Select Item</li> <li>Change Option</li> <li>General Help</li> <li>Save and Exit</li> <li>ESC Exit</li> </ul> |

### 4.7 Security Menu

The Security menu allows users to change the security settings for the system.

|                                                                                                    |                                                   | BIOS SE                  | TUP UTILITY |      |                                                                                                    |
|----------------------------------------------------------------------------------------------------|---------------------------------------------------|--------------------------|-------------|------|----------------------------------------------------------------------------------------------------|
| Main Advanced                                                                                                    | PCIPnP                                            | Boot                     | Security    | Ch   | ipset Exit                                                                                                    |
| Security Settings                                                                                                    |                                                   |                          |             |      | Install or Change the                                                                                                    |
| Supervisor Password<br>User Password<br>Change Supervisor F<br>Change User Passwor<br>Clear User Password<br>Boot Sector Virus F | :Not Ins<br>:Not Ins<br>assword<br>d<br>rotection | talled<br>talled<br>Disa | bledl       |      | <ul> <li>← Select Screen</li> <li>↑↓ Select Item</li> <li>Enter Change</li> <li>F1 General Help</li> <li>F10 Saue and Exit</li> <li>ESC Exit</li> </ul> |
| u02_61_(0                                                                                                    | Comuniah                                          | + 1985-2                 | 006 America | n Mo | astronde Inc                                                                                                    |

### > Supervisor Password

This item indicates whether a supervisor password has been set. If the password has been installed, Installed displays. If not, Not Installed displays.

### > User Password

This item indicates whether a user password has been set. If the password has been installed, Installed displays. If not, Not Installed displays.

- Change Supervisor Password Select this option and press <Enter> to access the sub menu. You can use the sub menu to change the supervisor password.
- Change User Password
   Select this option and press <Enter> to access the sub menu. You can use the sub menu to change the user

password.

- Clear User Password
   Select this option and press <Enter> to access the sub menu. You can use the sub menu to clear the user password.
- Boot Sector Virus Protection
   This option is near the bottom of the Security Setup screen. The default setting is *Disabled*.

| Disabled | Set this item to prevent the Boot Sector Virus<br>Protection. This is the default setting.                                                                                                    |
|----------|----------------------------------------------------------------------------------------------------|
| Enabled  | Select Enabled to enable boot sector protection.<br>It displays a warning when any program (or<br>virus) issues a Disk Format command or<br>attempts to write to the boot sector of the hard<br>disk drive. If enabled, the following appears<br>when a write is attempted to the boot sector.<br>You may have to type N several times to prevent<br>the boot sector write.<br>Boot Sector Write!<br>Possible VIRUS: Continue (Y/N)? _<br>The following appears after any attempt to<br>format any cylinder, head, or sector of any hard<br>disk drive via the BIOS INT 13 Hard disk drive<br>Service:<br>Format!!!<br>Possible VIRUS: Continue (Y/N)? |

## 4.8 Chipset Menu

The Chipset menu allows users to change the advanced chipset settings. You can select any of the items in the left frame of the screen to go to the sub menus:

- North Bridge Configuration
- South Bridge Configuration

For items marked with "▶", please press <Enter> for more options.

|                  |                                                                                     |                            | BIOS SE  | TUP UTILITY  |       |                                      |                                                                                           |
|------------------|-------------------------------------------------------------------------------------|----------------------------|----------|--------------|-------|--------------------------------------|-------------------------------------------------------------------------------------------|
| Main             | Advanced                                                                            | PCIPnP                     | Boot     | Security     | Ch i  | ipset                                | Exit                                                                                      |
| Advanc           | ed Chipset S                                                                        | Settings                   |          |              |       | Confi                                | gure North Bridge                                                                         |
| WARNIN           | WARNING: Setting wrong values in below sections<br>may cause system to malfunction. |                            |          |              |       |                                      | res.                                                                                      |
| ► Nort<br>► Sout | h Bridge Cor<br>h Bridge Cor                                                        | nfiguration<br>nfiguration | I        |              |       |                                      |                                                                                           |
|                  |                                                                                     |                            |          |              |       |                                      |                                                                                           |
|                  |                                                                                     |                            |          |              |       | ¢<br>†↓<br>Enter<br>F1<br>F10<br>ESC | Select Screen<br>Select Item<br>Go to Sub Screen<br>General Help<br>Save and Exit<br>Exit |
|                  | u02.61                                                                              | (C) Comurciach             | t 1985-2 | 006, America | n Mer | ratrend                              | s. Inc.                                                                                   |

### • North Bridge Configuration

| BIOS SETUP UTILITY                                                                                                    |                                                                                                    |  |  |  |  |  |
|----------------------------------------------------------------------------------------------------|----------------------------------------------------------------------------------------------------|--|--|--|--|--|
|                                                                                                    | Chipset                                                                                                    |  |  |  |  |  |
| North Bridge Chipset ConfigurationDRAM Frequency[Auto]Configure DRAM Timing by SPD[Enabled]Memory Hole[Disabled]Boots Graphic Adapter Priority[IGD]Internal Graphics Mode Select[Enabled. 8MB] | Select which graphics<br>controller to use as<br>the primary boot<br>device.                                                                               |  |  |  |  |  |
| ► Video Function Configuration                                                                                                    | <ul> <li>← Select Screen</li> <li>↑↓ Select Item</li> <li>← Change Option</li> <li>F1 General Help</li> <li>F10 Save and Exit</li> <li>ESC Exit</li> </ul> |  |  |  |  |  |

> DRAM Frequency

This item allows you to control the Memory Clock.

### > Configure DRAM Timing by SPD

This item can enable or disable DRAM timing by SPD (Serial Presence Detect) device, which is a small EEPROM chip on the memory module, containing important information about the module speed, size, addressing mode and various parameters.

### > Memory Hole

You can reserve this area of system memory for ISA adapter ROM. When this area is reserved it cannot be cached. Check the user information of peripherals that need to use this area o f system memory for the memory requirements. Here are the options, *Disabled* and *15M-16M*.

# Boot Graphic Adapter Priority This item allows you to select the graphics controller

as the primary boot device.

- Internal Graphics Mode Select
   This item allows you to select the amount of system memory used by the internal graphics device.
- > Video Function Configuration
  - Press <Enter> for the sub-menu for setting up video function.

|                                                                    | BIOS SETUP UTILITY                    |                                                                                                    |
|--------------------------------------------------------------------|---------------------------------------|----------------------------------------------------------------------------------------------------|
|                                                                    |                                       | hipset                                                                                                    |
| Video Function Configuration                                       | n                                     | Options                                                                                                    |
| DVMT Mode Select<br>DVMT/FIXED Memory                              | Fixed Mode<br>DVMT Mode<br>Combo Mode |                                                                                                    |
| Boot Display Device<br>Flat Panel Type<br>Local Flat Panel Scaling | LAutol<br>1800x600 18Bit]<br>[Auto]   |                                                                                                    |
|                                                                    |                                       | <ul> <li>Select Screen</li> <li>Select Item</li> <li>Change Option</li> <li>General Help</li> <li>Save and Exit</li> <li>ESC Exit</li> </ul> |
| v02.61 (C) Copyrig                                                 | ht 1985-2006, Amer <u>ican M</u>      | legatrends, Inc.                                                                                                    |

## South Bridge Configuration

|                                                          | IOS SETUP UTILITY                |                               |
|----------------------------------------------------------|----------------------------------|-------------------------------|
|                                                          | Ch                               | ipset                         |
| South Bridge Chipset Configura                           | Options                          |                               |
| USB Functions<br>USB 2.0 Controller<br>Audio Controller  | Enabled]<br>Enabled]<br>Enabled] | Disabled<br>Enabled           |
| SLP_S4# Min. Assertion Width<br>Restore on AC Power Loss | [1 to 2 seconds]<br>[Last State] |                               |
| PCIE Ports Configuration                                 |                                  |                               |
| PCIE Port 0                                              | [Auto]                           |                               |
| PCIE Port 1                                              | [Auto]                           |                               |
| PCIE Port 2                                              | [Auto]                           | ← Select Screen               |
| PCIE Port 3                                              | [Auto]                           | ↑↓ Select Item                |
| PCIE Port 4                                              | [Auto]                           | +- Change Option              |
| PCIE Port 5                                              | [Auto]                           | F1 General Help               |
| PCIE High Priority Port                                  | [Disabled]                       | F10 Save and Exit<br>ESC Exit |
| PCIE Port 0 IOxAPIC Enable                               | [Disabled]                       |                               |
| PCIE Port 1 IOxAPIC Enable                               | [Disabled]                       |                               |
| v02.61 (C) Copyright                                     | 1985-2006, American Me           | gatrends, Inc.                |

(1)

| BIOS SETUP UTILITY<br>Chipset                            |                                  |                                   |
|----------------------------------------------------------|----------------------------------|-----------------------------------|
| Audio Controller                                         | [Enabled]                        | Options                           |
| SLP_S4# Min. Assertion Width<br>Restore on AC Power Loss | [1 to 2 seconds]<br>[Last State] | Disabled<br>Enabled               |
| PCIE Ports Configuration                                 |                                  |                                   |
| PCIE Port 0                                              | [Auto]                           |                                   |
| PCIE Port 1                                              | [Auto]                           |                                   |
| PCIE Port 2                                              | [Auto]                           |                                   |
| PCIE Port 3                                              | [Auto]                           |                                   |
| PCIE Port 4                                              | [Auto]                           |                                   |
| PCIE Port 5                                              | [Auto]                           |                                   |
| PCIE High Priority Port                                  | [Disabled]                       | ← Select Screen<br>↑↓ Select Item |
| PCIE Port 0 IOxAPIC Enable                               | [Disabled]                       | +- Change Option                  |
| PCIE Port 1 IOxAPIC Enable                               | [Disabled]                       | F1 General Help                   |
| PCIE Port 2 IOxAPIC Enable                               | [Disabled]                       | F10 Save and Exit                 |
| PCIE Port 3 IOxAPIC Enable                               | [Disabled]                       | ESC Exit                          |
| PCIE Port 4 IOxAPIC Enable                               | [Disabled]                       |                                   |
| PCIE Port 5 IOxAPIC Enable                               | [Disabled]                       |                                   |
| v02.61 (C)Copyright 1985-2006, American Megatrends, Inc. |                                  |                                   |
| (2)                                                      |                                  |                                   |

- USB Function
   This item allows you to enable or disable USB function.
- USB 2.0 Controller
   This item allows you to enable or disable the USB 2.0 controller.
- Audio Controller
   This item allows you to enable or disable the audio support.
- SLP\_S4# Min. Assertion Width This item allows you to set the SLP\_S4# Assertion Width.
- Restore on AC Power Loss This item can control how the PC will behave once power is restored following a power outage, or other unexpected shutdown.
> PCIE Port Configuration

This item allows you to set or disable the PCI Express Ports.

### 4.9 Exit Menu

The Exit menu allows users to load your system configuration with optimal or failsafe default values.

|                    |                            |               | BIOS SE  | TUP UTILITY  |       |                                                                                                    |
|--------------------|----------------------------|---------------|----------|--------------|-------|----------------------------------------------------------------------------------------------------|
| Main               | Advanced                   | PCIPnP        | Boot     | Security     | Chi   | ipset <mark>Exit</mark>                                                                                                    |
| Exit Op            | tions                      |               |          |              |       | Exit system setup                                                                                                    |
| Save Ch<br>Discard | anges and E<br>Changes an  | xit<br>d Exit |          |              |       | changes.                                                                                                    |
| Discard            | Changes                    | 14-           |          |              |       | F10 key can be used for this operation.                                                                                                    |
| Load Up<br>Load Fa | timal Defau<br>ilsafe Defa | ults          |          |              |       |                                                                                                    |
|                    |                            |               |          |              |       |                                                                                                    |
|                    |                            |               |          |              |       | <ul> <li>← Select Screen</li> <li>↑↓ Select Item</li> <li>Enter Go to Sub Screen</li> <li>F1 General Help</li> <li>F10 Save and Exit</li> <li>ESC Exit</li> </ul> |
|                    | u02.61 (                   | C) Conur inh  | t 1985-2 | AA6. America | n Mer | atrends. Inc.                                                                                                    |

### > Save Changes and Exit

When you have completed the system configuration changes, select this option to leave Setup and reboot the computer so the new system configuration parameters can take effect. Select *Save Changes and Exit* from the Exit menu and press <Enter>. Select Ok to save changes and exit.

### Discard Changes and Exit Select this option to quit Setup without making any permanent changes to the system configuration. Select Discard Changes and Exit from the Exit menu and press <Enter>. Select Ok to discard changes and

AMI BIOS Setup Utility

exit.

### Discard Changes

Use this item to abandon all changes.

#### Load Optimal Defaults

It automatically sets all Setup options to a complete set of default settings when you select this option. The Optimal settings are designed for maximum system performance, but may not work best for all computer applications. In particular, do not use the Optimal Setup options if your computer is experiencing system configuration problems. Select Load Optimal Defaults from the Exit menu and press <Enter>.

### > Load Fail-Safe Defaults

It automatically sets all Setup options to a complete set of default settings when you select this option. The Fail-Safe settings are designed for maximum system stability, but not maximum performance. Select the Fail-Safe Setup options if your computer is experiencing system configuration problems. Select Load Fail-Safe Defaults from the Exit menu and press <Enter>. Select Ok to load Fail-Safe defaults.

# APPENDIX A WATCHDOG TIMER

### Watchdog Timer Setting

After the system stops working for a while, it can be auto-reset by the Watchdog Timer. The integrated Watchdog Timer can be set up in the system reset mode by program.

## **Using the Watchdog Function**

| Start                  |         |                                  |
|------------------------|---------|----------------------------------|
| $\downarrow$           |         |                                  |
| Un-Lock WDT:           |         |                                  |
|                        | O 2E 87 | ; Un-lock super I/O              |
|                        | O 2E 87 | ; Un-lock super I/O              |
| $\downarrow$           |         |                                  |
| Select Logic device:   |         |                                  |
|                        | O 2E 07 |                                  |
|                        | O 2F 08 |                                  |
| $\downarrow$           |         |                                  |
| Activate WDT:          |         |                                  |
|                        | O 2E 30 |                                  |
|                        | O 2F 01 |                                  |
| $\downarrow$           |         |                                  |
| Set Second or Minute : |         |                                  |
|                        | O 2E F5 |                                  |
|                        | 0 2F N  | N=00 or 08                       |
| $\downarrow$           |         |                                  |
| Set base timer :       |         |                                  |
|                        | O 2E F6 |                                  |
|                        | O 2F M= | 00,01,02,FF(Hex) ,Value=0 to 255 |
| $\downarrow$           |         |                                  |
|                        |         |                                  |
| ; IF to disable WDT:   |         |                                  |
|                        | O 2E 30 |                                  |
|                        | O 2F 00 | ; Can be disable at any time     |
|                        |         |                                  |

Watchdog Timer

- Timeout Value Range 1 to 255 •

  - Minute / Second

#### Program Sample •

| O 2E 87 |                                            |
|---------|--------------------------------------------|
| O 2E 87 |                                            |
| O 2E 07 |                                            |
| O 2F 08 | Logical Device 8                           |
| O 2E 30 | Activate                                   |
| O 2F 01 |                                            |
| O 2E F5 |                                            |
| O 2F N  | Set Minute or Second<br>N=08 (Min),00(Sec) |
| O 2E F6 |                                            |
| O 2F M  | Set Value<br>M = 00 ~ FF                   |

# APPENDIX B DIGITAL I/O

| Pin | Signal                          | Pin | Signal                               |   |   |                   |   |    |
|-----|---------------------------------|-----|--------------------------------------|---|---|-------------------|---|----|
| 1   | Digital Input 0<br>(48D / Bit4) | 2   | Digital Output 0<br>(Value M / Bit0) |   |   |                   |   |    |
| 3   | Digital Input 1<br>(48D / Bit5) | 4   | Digital Output 1<br>(Value M / Bit1) | 2 | 4 | с <b>n</b> 5<br>6 | 8 | 10 |
| 5   | Digital Input 2<br>(48D / Bit6) | 6   | Digital Output 2<br>(Value M / Bit2) |   |   |                   |   |    |
| 7   | Ground (GND)                    | 8   | Digital Output 3<br>(Value M / Bit3) | 1 | 3 | 5                 | 7 | 9  |
| 9   | Ground (GND)                    | 10  | Digital Output 4<br>(Value M / Bit4) |   |   |                   |   |    |

# **Digital I/O Software Programming**

• GPI program sample:

| I 48D | Read Bit4~Bit6 Status (GPI0~2) |
|-------|--------------------------------|
|       |                                |

• GPO program sample:

| O 2E 87 |                                         |
|---------|-----------------------------------------|
| O 2E 87 |                                         |
| O 2E 07 |                                         |
| O 2F 08 | Select Device 8                         |
| O 2E 30 |                                         |
| O 2F 04 | Set GPIO6                               |
| O 2E E4 |                                         |
| O 2F 00 | GPIO6 pins are programmed as output     |
|         | pins.                                   |
| O 2E E5 |                                         |
| O 2F M  | Set output value M                      |
|         | Bit 0 ~ Bit 4 (1 High , 0 Low) (GPO0~4) |
|         |                                         |
|         |                                         |